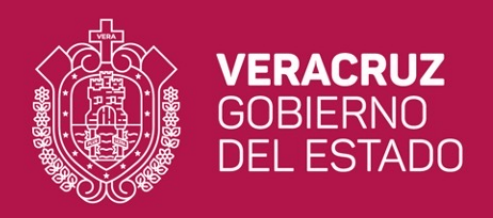

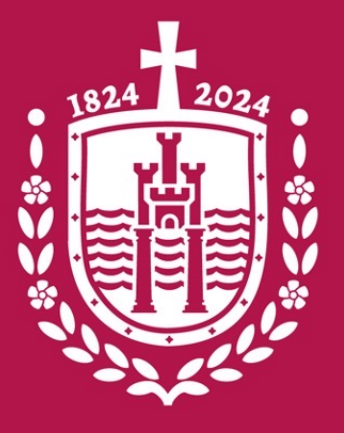

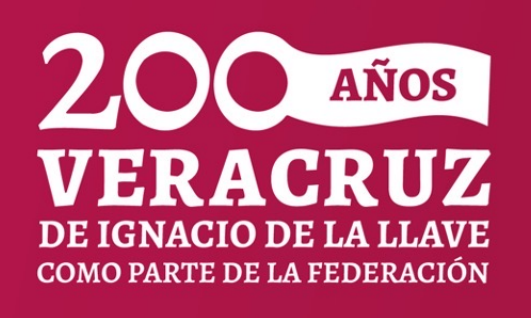

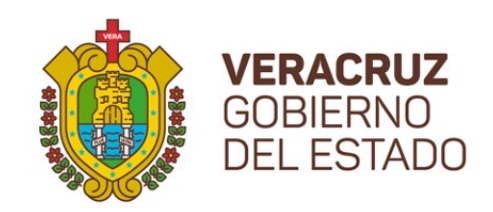

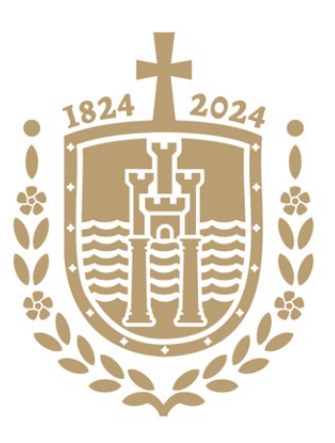

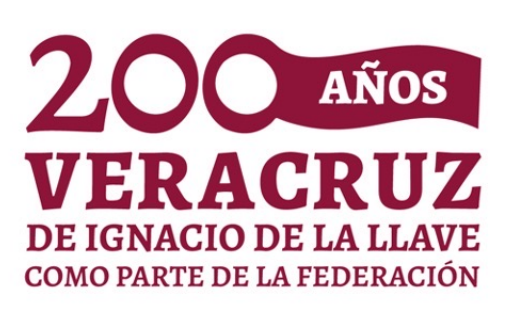

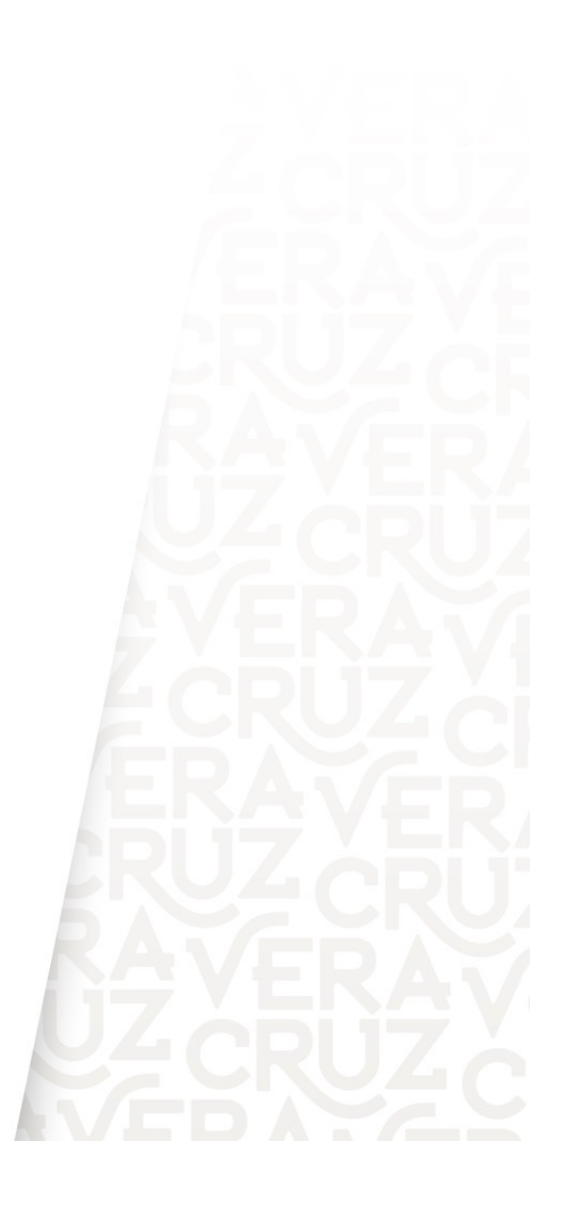

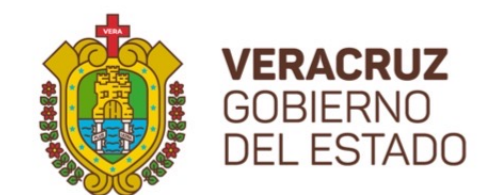

(SUG)

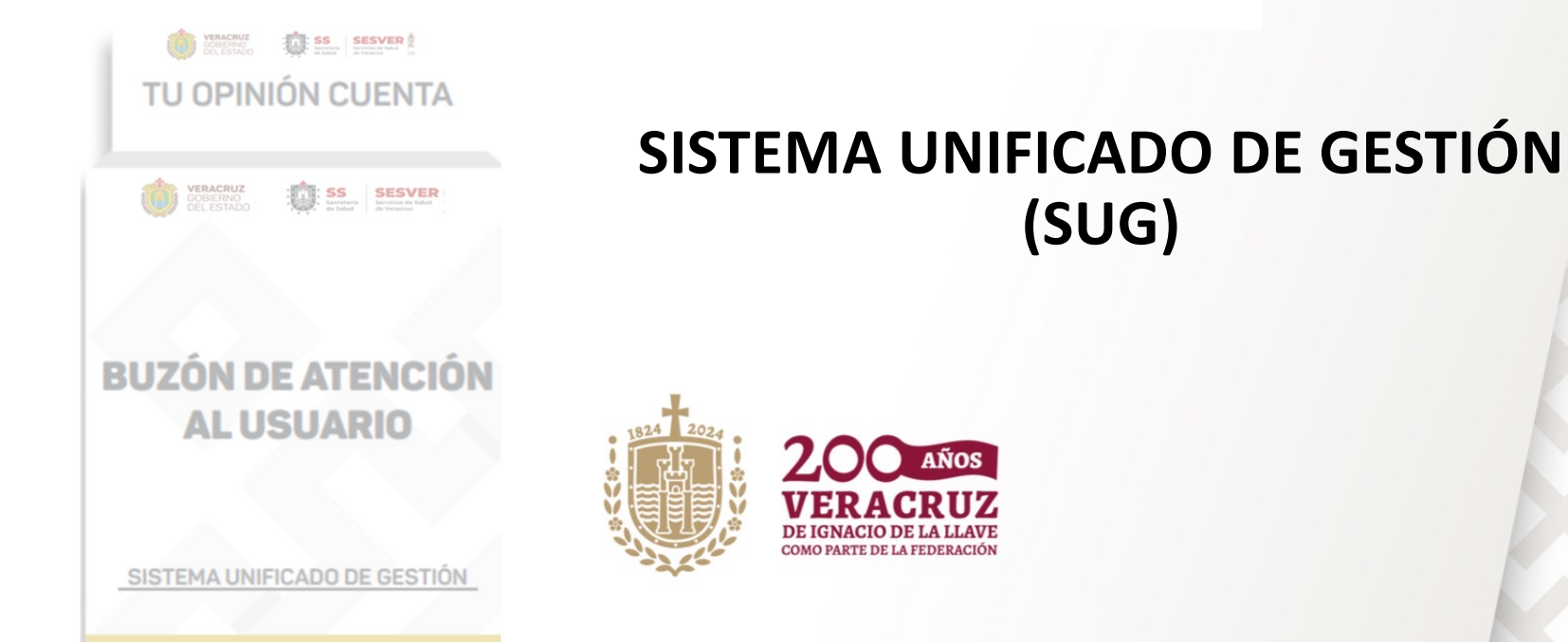

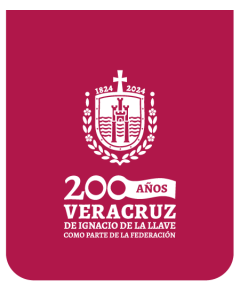

# Definición

 Es un canal de comunicación a través de buzones, módulos, que permite que los usuarios participen expresando su opinión sobre la calidad de los servicios otorgados.

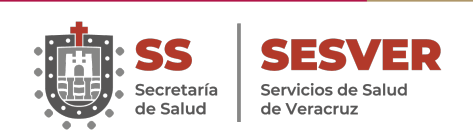

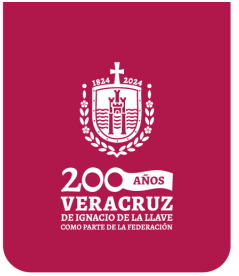

# Objetivos

### General:

Incrementar la transparencia y **capacidad resolutiva**, a través de las **solicitudes de atención** de los usuarios, para consolidar la mejora en el establecimiento y la población que atiende.

### **Específicos:**

- 1. Establecer **canales de comunicación** eficientes y eficaces.
- 2. Implantar **acciones preventivas y correctivas** en los procesos de atención.
- 3. Unificar criterios para la **gestión y seguimiento** de las solicitudes de atención.
- 4. Garantizar la gestión efectiva.

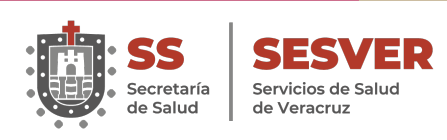

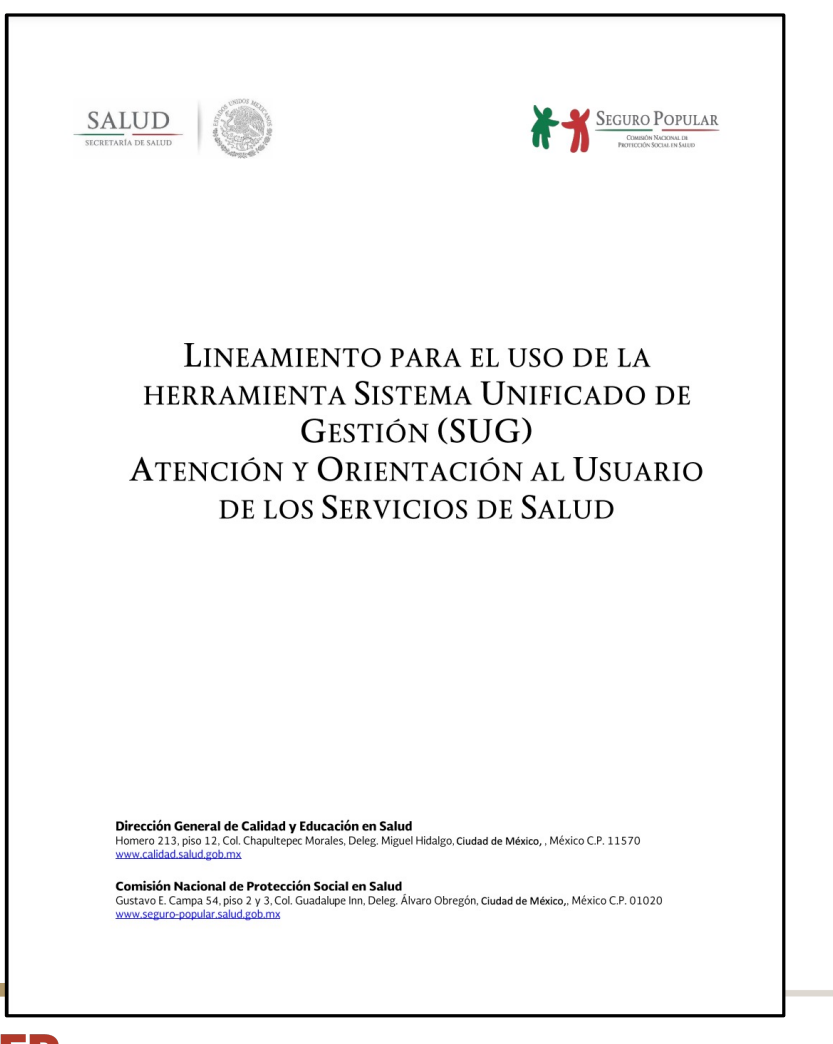

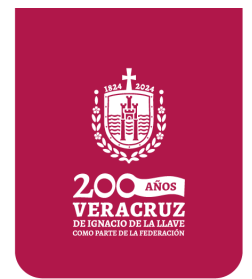

SS Secretaría de Salud

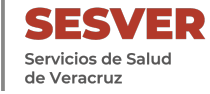

### Figuras y Elementos que conforman el SUG COBERRO COLESTADO TU OPINIÓN CUENTA Gestor (a) SESVER \*\* COCASEP de Calidad MÓDULO DE ATENCIÓN AL USUARIO SISTEMA UNIFICADO DE CENTION **BUZÓN DE ATENCIÓN** Jefe (a) Juris **AL USUARIO** Aval / Director Ciudadano (a) Hosp SISTEMA UNIFICADO DE GESTIÓN

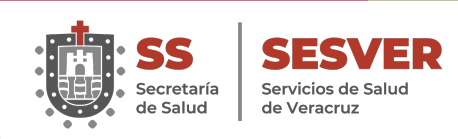

# Clasificación de Solicitudes de Atención

### • Categoría:

- 1. Felicitación.
- 2. Queja.
- 3. Sugerencia.
- 4. Solicitud de Gestión.

### • Clasificación:

- 1. Atención al Usuario.
- 2. Capacidad Instalada.
- 3. Medicamentos.
- 4. Gasto de Bolsillo.

### • Sub-clasificación:

- 1. Trato Digno.
- 2. Comunicación Efectiva.
- 3. Oportunidad en la Atención.
- 4. Surtimiento de Insumos (incluye medicamentos).
- 5. Seguridad.
- 6. Equidad.
- 7. Trabajo Social.
- 8. Áreas Administrativas (archivo, admisión, caja).
- 9. Cobros Injustificados.

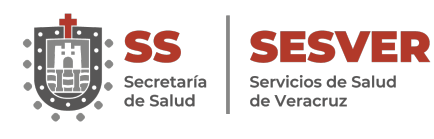

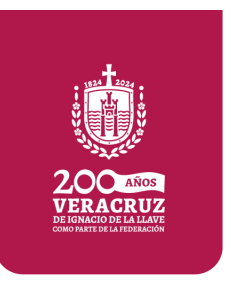

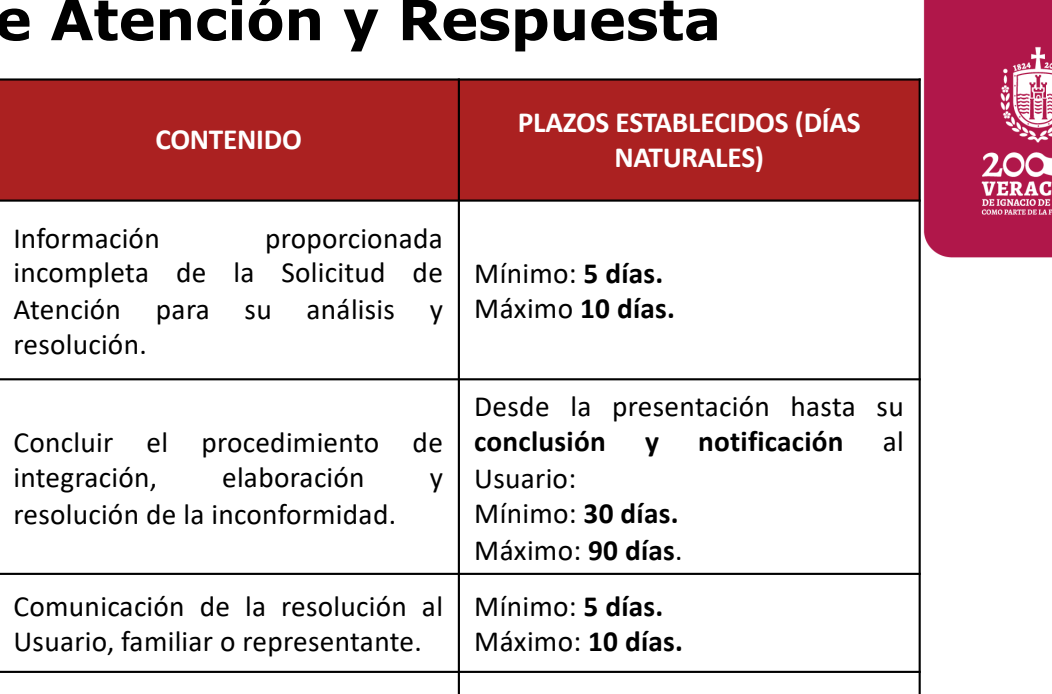

Atención.

Según los plazos establecidos en

las acciones de mejora que se

derivan de las Solicitudes de

# Periodo de Atención y Respuesta

Medidas analizadas y aprobadas

por el COCASEP e incluídas en el

Plan de Mejora Continua para la

Calidad y Seguridad del Paciente.

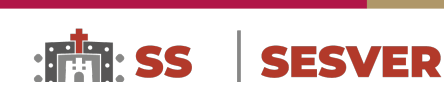

FASES DEL PROCEDIMIENTO

Aclaración de datos de quien

Ejecución de las Acciones de

formula la Solicitud de Atención.

Resolución.

Notificación.

Mejora.

....

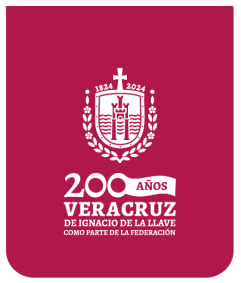

# Formatos del Sistema Unificado de Gestión

- 1. Calendario de Apertura.
- 2. Formato FUSA.
- 3. Minuta de Apertura de Buzón.
- 4. Bitácora de Seguimiento.
- 5. Tablero Informativo SUG.
- 6. Plataforma SUG.

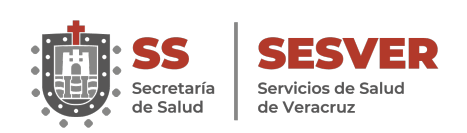

# 1.- Calendario de Apertura

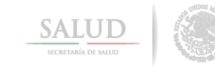

SISTEMA UNIFICADO DE GESTIÓN PARA LA ATENCIÓN Y ORIENTACIÓN AL USUARIO DE LOS SERVICIOS DE SALUD Calendario de Apertura del Buzón del SUG

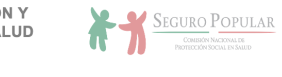

| Fecha:              | dd | mm                  | aa |  |
|---------------------|----|---------------------|----|--|
| Entidad Federativa: |    | Ciudad o Municipio: |    |  |

Nombre del establecimiento:

Clave CLUES:

| Año: ####  | 1    | 2 | 3 | 4 | 5 | 6 | 7 | 8 | 9 | 10 | 11 | 12 | 13 | 14 | 15 | 16 | 17 | 18 | 19 | 20 | 21 | 22 | 23 | 24 | 25 | 26 | 27 | 28 | 29 | 30 | 31 |
|------------|------|---|---|---|---|---|---|---|---|----|----|----|----|----|----|----|----|----|----|----|----|----|----|----|----|----|----|----|----|----|----|
| Enero      |      |   |   |   |   |   |   |   |   |    |    |    |    |    |    |    |    |    |    |    |    |    |    |    |    |    |    |    |    |    |    |
| Febrero    |      |   |   |   |   |   |   |   |   |    |    |    |    |    |    |    |    |    |    |    |    |    |    |    |    |    |    |    |    |    |    |
| Marzo      |      |   |   |   |   |   |   |   |   |    |    |    |    |    |    |    |    |    |    |    |    |    |    |    |    |    |    |    |    |    |    |
| Abril      |      |   |   |   |   |   |   |   |   |    |    |    |    |    |    |    |    |    |    |    |    |    |    |    |    |    |    |    |    |    |    |
| Мауо       |      |   |   |   |   |   |   |   |   |    |    |    |    |    |    |    |    |    |    |    |    |    |    |    |    |    |    |    |    |    |    |
| Junio      |      |   |   |   |   |   |   |   |   |    |    |    |    |    |    |    |    |    |    |    |    |    |    |    |    |    |    |    |    |    |    |
| Julio      |      |   |   |   |   |   |   |   |   |    |    |    |    |    |    |    |    |    |    |    |    |    |    |    |    |    |    |    |    |    |    |
| Agosto     |      |   |   |   |   |   |   |   |   |    |    |    |    |    |    |    |    |    |    |    |    |    |    |    |    |    |    |    |    |    |    |
| Septiembre |      |   |   |   |   |   |   |   |   |    |    |    |    |    |    |    |    |    |    |    |    |    |    |    |    |    |    |    |    |    |    |
| Octubre    |      |   |   |   |   |   |   |   |   |    |    |    |    |    |    |    |    |    |    |    |    |    |    |    |    |    |    |    |    |    |    |
| Noviembre  |      |   |   |   |   |   |   |   |   |    |    |    |    |    |    |    |    |    |    |    |    |    |    |    |    |    |    |    |    |    |    |
| Diciembre  |      |   |   |   |   |   |   |   |   |    |    |    |    |    |    |    |    |    |    |    |    |    |    |    |    |    |    |    |    |    |    |
|            |      |   |   |   |   |   |   |   |   |    |    |    |    |    |    |    |    |    |    |    |    |    |    |    |    |    |    |    |    |    |    |
| <u>.</u>   |      |   |   |   |   |   |   |   |   |    |    |    |    |    |    |    |    |    |    |    |    |    |    |    |    |    |    |    |    |    |    |
| Observacio | nes: |   |   |   |   |   |   |   |   |    |    |    |    |    |    |    |    |    |    |    |    |    |    |    |    |    |    |    |    |    |    |
|            |      |   |   |   |   |   |   |   |   |    |    |    |    |    |    |    |    |    |    |    |    |    |    |    |    |    |    |    |    |    |    |

Firman de conocimiento, para participar en el proceso periódico de apertura del Buzón de Atención del SUG los siguientes responsables:

| Cargo o puesto                                           | Nombre completo | Firma | Observaciones |
|----------------------------------------------------------|-----------------|-------|---------------|
| Director y/o responsable del<br>establecimiento de salud |                 |       |               |
| Gestor de Calidad                                        |                 |       |               |
| Gestor del Seguro Popular                                |                 |       |               |
| Aval Ciudadano o Usuario de<br>los Servicios de Salud    |                 |       |               |

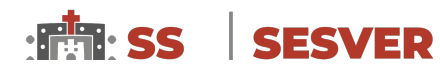

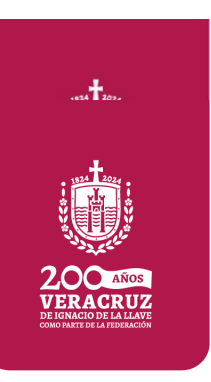

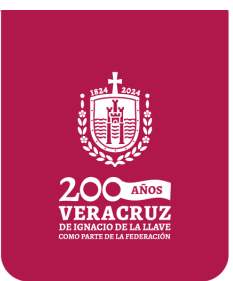

SEGURO POPULAR

# 2.- Formato FUSA (Anverso)

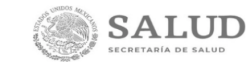

SISTEMA UNIFICADO DE GESTIÓN PARA LA ATENCIÓN Y ORIENTACIÓN AL USUARIO DE LOS SERVICIOS DE SALUD

Formato Unificado de Solicitud de Atención (FUSA)

Espacio para registro del personal del Sistema Unificado de Gestión

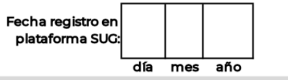

Folio generado por la plataforma SUG:

Para otorgarle una mejor atención proporcione los siguientes datos y al reverso describa su solicitud.

|                | Dato                     | s de Identificación                       |        |
|----------------|--------------------------|-------------------------------------------|--------|
| Indique si tie | ne Seguro Popular. Si No | Género: Femenino Masculino Fecha: día mes | año    |
|                |                          |                                           |        |
|                | Nombre (s)               | Apellido paterno Apellido materno         |        |
| Domicilio:     |                          |                                           |        |
|                | Calle                    | Número exterior Número interior Colonia   |        |
|                |                          |                                           |        |
|                | Delegación o municipio   | Entidad federativa                        |        |
| Teléfono:      |                          | Correo electrónico:                       |        |
|                |                          | AN                                        | IVERSO |

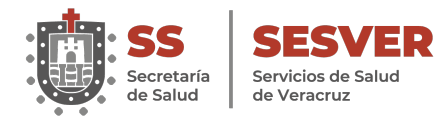

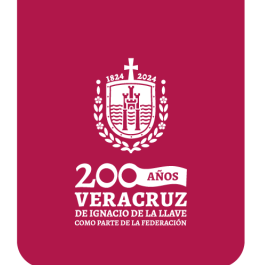

# 2.- Formato FUSA (Reverso)

# Solicitud de Atención En el siguiente espacio describa de forma clara y precisa su solicitud incluyendo datos importantes como fechas, personas involucradas, lugares y hechos. Jechos Firma o huella digital

Aviso de Privacidad

Sus datos personales serán protegidos en términos de lo dispuesto por la Ley General de Transparencia y Acceso a la Información Pública y por los Lineamientos Generales de Protección de Datos Personales para el Sector Público, publicados en el Diario Oficial de la Federación el 26 de enero de 2018.

"Este programa es público, ajeno a cualquier partido político. Queda prohibido su uso para fines distintos a los establecidos en el programa"

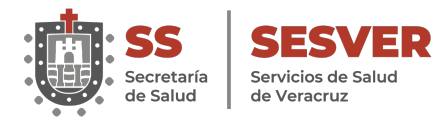

# 3.- Minuta de Apertura

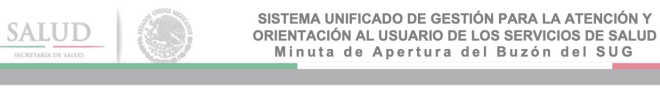

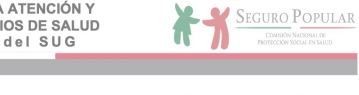

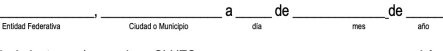

Siendo las (<u>00 : 00</u>) horas, en las instalaciones del (<u>indicar nombre del establecimiento</u>), con clave CLUES: \_\_\_\_\_\_, en el área de (<u>indicar en que área se encuentra ubicado el buzón de atención al usuario)</u> están presentes los que firman al calce, para proceder a la apertura del Buzón de Atención del SUG, dentro del cual se encontraron las siguientes solicitudes:

| Categoría de la          |                       | Respon<br>segui      | sable del<br>miento            |                                        |               |
|--------------------------|-----------------------|----------------------|--------------------------------|----------------------------------------|---------------|
| Solicitud de<br>Atención | Número de solicitudes | Gestor de<br>Calidad | Gestor de<br>Seguro<br>Popular | Folios generados por la plataforma SUG | Observaciones |
| Queja                    |                       |                      |                                |                                        |               |
| Sugerencia               |                       |                      |                                |                                        |               |
| Felicitación             |                       |                      |                                |                                        |               |
| Gestión                  |                       |                      |                                |                                        |               |
| TOTAL                    |                       |                      |                                |                                        |               |

Total de Solicitudes de Atención recolectadas:

Rango de folios asignados a las solicitudes: \_\_\_\_\_ al \_\_\_\_\_

Firman de conformidad, como participantes en el proceso de apertura de Buzón del SUG presentes en la apertura las siguientes personas:

| Cargo o puesto                                           | Nombre completo | Firma | Observaciones |
|----------------------------------------------------------|-----------------|-------|---------------|
| Director y/o responsable del<br>establecimiento de salud |                 |       |               |
| Gestor de Calidad                                        |                 |       |               |
| Gestor del Seguro Popular                                |                 |       |               |
| Aval ciudadano o Usuario de<br>los Servicios de Salud    |                 |       |               |

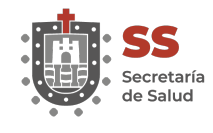

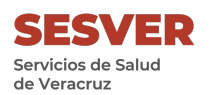

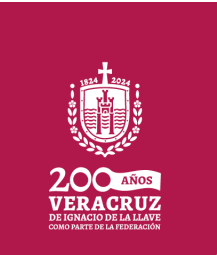

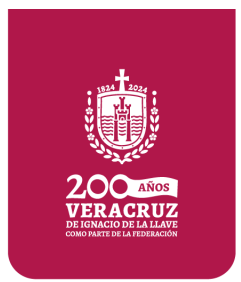

# 4.- Bitácora de Seguimiento (Anverso)

| SALUD<br>SICRETARIA DE SALUD  | ORIENTA<br>Bit                                    | AUNIFICADO DE GESTION<br>ACIÓN AL USUARIO DE LO<br>cácora de Seguimiento de Sol | PARA LA ATENCIÓN<br>S SERVICIOS DE SALUI<br>licitudes de Atención  | Seguro Popular<br>Description Comparison Comparison Compa |
|-------------------------------|---------------------------------------------------|---------------------------------------------------------------------------------|--------------------------------------------------------------------|----------------------------------------------------------------------------------------------------|
| Fecha registr                 | ro en plataforma SUG:                             | Folio mes año                                                                   | o generado por la plataforma SUG:                                  |                                                                                                    |
|                               |                                                   | Seguimiento de la Solicitu                                                      | d de Atención                                                      |                                                                                                    |
| De acuerdo al análisis de los | s datos expuestos por el usuario, y               | en apego a los Lineamientos vigentes del SUG                                    | , se determina:                                                    |                                                                                                    |
| 1 Validación:                 | Procede                                           | No procede                                                                      |                                                                    |                                                                                                    |
| 2 Categoría:                  | Queja                                             | Sugerencia                                                                      | Felicitación                                                       | Solicitud de gestión                                                                                                    |
| 3 Priorización:               | Urgente                                           | Ordinaria                                                                       | Emisión de Alerta                                                  |                                                                                                    |
| 4 Clasificación:              | Atención al usuario                               | Capacidad instalada                                                             | Medicamentos                                                       | Gasto de bolsillo                                                                                                    |
| 5 Subclasificación:           | Trato digno<br>Seguridad<br>Cobros injustificados | Comunicación efectiva<br>Equidad<br>Tutela de Derechos                          | Oportunidad en la atención<br>Trabajo Social<br>Cobertura del SPSS | Surtimiento de insumos<br>Áreas administrativas<br>Afiliación                                                                                                    |
| 6 Origen:                     | Buzón SUG                                         | Módulo de Atención SUG                                                          | 01 800                                                             | Otros medios                                                                                                    |
| Clave CLUES del e             | establecimiento                                   | Nombre de la unidad de salud                                                    |                                                                    | Entidad federativa                                                                                                    |
| Nom                           | ibre completo de la persona resp                  | ponsable de la atención y resolución                                            |                                                                    | Cargo o puesto                                                                                                    |
|                               | Depa                                              | artamento o área de adscripción                                                 | *Recuerde que la fecha de resol                                    | Fecha de asignación*<br>ución máxima no debe sobrepasar los 90 días naturale                                                                                                    |
|                               | Nombre completo de la person                      | na responsable del seguimiento                                                  |                                                                    | Cargo o puesto                                                                                                    |

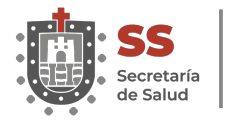

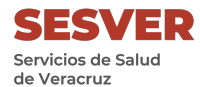

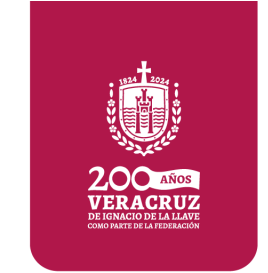

# 4.- Bitácora de Seguimiento (Reverso)

| 7 Investigación: (describa las acciones realizadas) |                                     | Expediente clínico:     |     |     |     |
|-----------------------------------------------------|-------------------------------------|-------------------------|-----|-----|-----|
|                                                     | Número de póliza de afilia          | ción al Seguro Popular: |     |     |     |
|                                                     |                                     |                         |     |     |     |
|                                                     |                                     |                         |     |     |     |
|                                                     |                                     |                         |     |     |     |
|                                                     |                                     |                         |     |     |     |
|                                                     |                                     |                         |     |     |     |
|                                                     |                                     |                         |     |     |     |
|                                                     |                                     |                         |     |     |     |
|                                                     |                                     |                         |     |     |     |
|                                                     |                                     |                         |     |     |     |
|                                                     |                                     |                         |     |     |     |
|                                                     |                                     |                         |     |     |     |
|                                                     |                                     |                         |     |     |     |
|                                                     |                                     |                         |     |     |     |
| 8 - Resolución: (describa las acciones realizadas)  |                                     | Fecha de resolución     | I   |     |     |
|                                                     |                                     |                         | día | mes | año |
|                                                     |                                     |                         | ulu | mou | uno |
|                                                     |                                     |                         |     |     |     |
|                                                     |                                     |                         |     |     |     |
|                                                     |                                     |                         |     |     |     |
|                                                     |                                     |                         |     |     |     |
|                                                     |                                     |                         |     |     |     |
|                                                     |                                     |                         |     |     |     |
| 9 Notificación: (Indique el medio de notificación)  |                                     | Fecha de notificación:  |     |     |     |
| Tablero SUG Personal                                |                                     |                         | día | mes | año |
|                                                     | Nombre v firma o huella del usuario |                         |     |     |     |

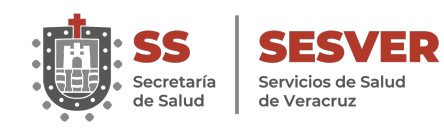

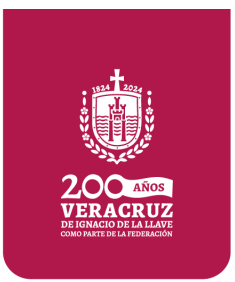

SEGURO POPULAR CONESSÓN NACIONAL DE PROTECCIÓN SOCIAL EN SALUD

# 5.- Tablero Informativo

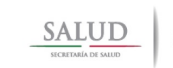

SISTEMA UNIFICADO DE GESTIÓN PARA LA ATENCIÓN Y ORIENTACIÓN AL USUARIO DE LOS SERVICIOS DE SALUD Tablero Informativo SUG

# ¡CON TU OPINIÓN MEJORAMOS!

| Nombre del establecimiento                                  | Mes   | Año   | Número de consultas<br>durante el mes | Fecha de publicación   |
|-------------------------------------------------------------|-------|-------|---------------------------------------|------------------------|
|                                                             |       |       |                                       | 1 1                    |
|                                                             |       | Núme  | ero de Solicitudes de Ate             | nción:                 |
|                                                             | Recil | bidas | Resueltas                             | Notificadas al usuario |
|                                                             |       |       |                                       |                        |
|                                                             | 0/_   |       | 0/                                    | 0/                     |
|                                                             | 70    |       | 70                                    | 70                     |
| Mejoras realizadas derivadas de las<br>opiniones recibidas. |       |       |                                       |                        |

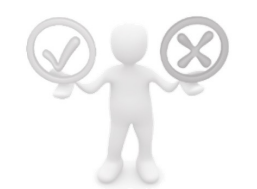

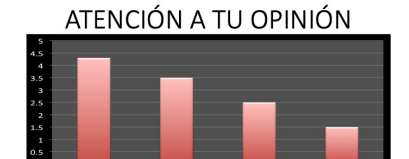

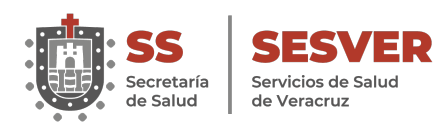

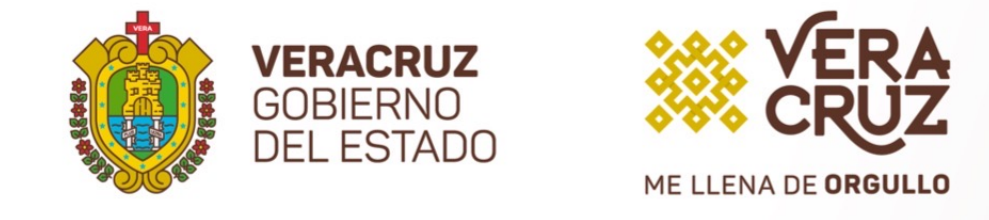

# **PLATAFORMA DEL** SISTEMA UNIFICADO DE **GESTIÓN** (SUG)

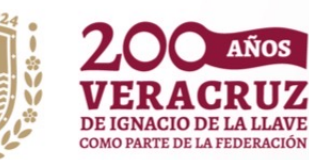

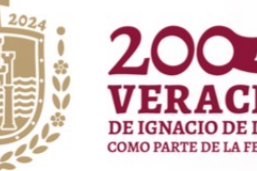

### ¿Qué es la Herramienta en Línea del SUG?

Es una aplicación en línea de tipo administrativo, componente del Sistema Unificado de Gestión, que responde a la normatividad aplicable para el seguimiento a las Solicitudes de Atención recibidas en el periodo correspondiente.

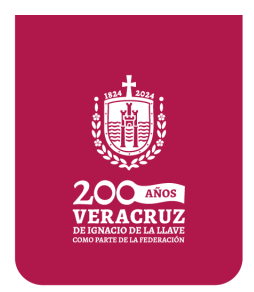

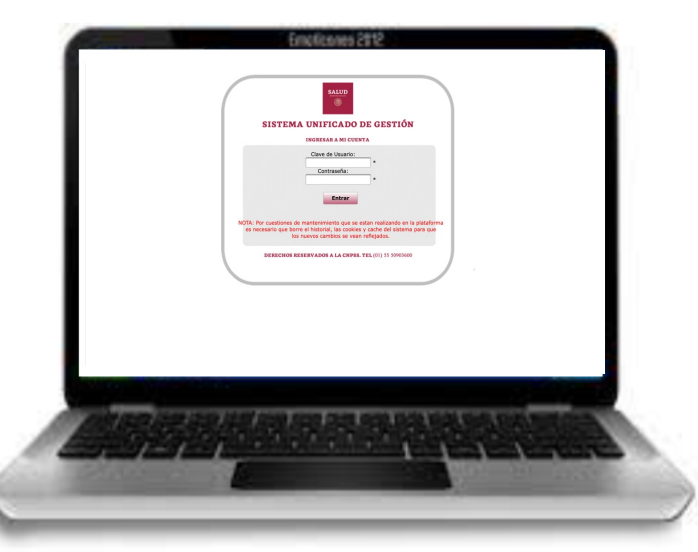

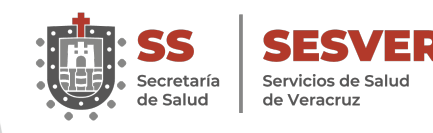

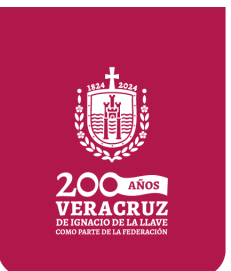

# Objetivo de la Herramienta en Línea del SUG.

- Facilitar el proceso de registro, seguimiento y control de las Solicitudes de Atención recibidas a través del SUG para promover acciones de mejora.
- Dar seguimiento al proceso de gestión de las Solicitudes de Atención en los establecimientos de salud en las unidades prestadoras de Servicios de Salud.

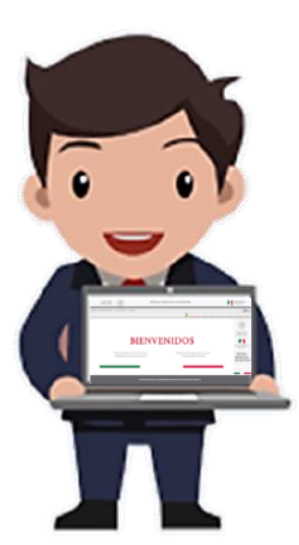

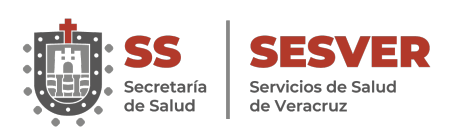

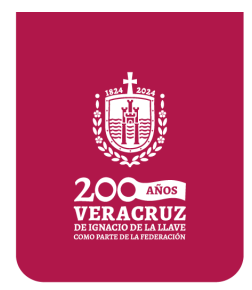

# http://sistemas.cnpss.gob.mx:7777/SUG/pages/unsec ure/login.xhtml

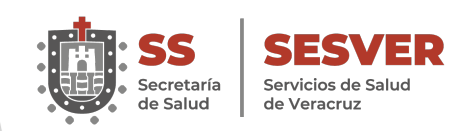

# **Plataforma del SUG**

| (                                                                        | SALUD                                                                                                    |
|--------------------------------------------------------------------------|----------------------------------------------------------------------------------------------------|
| SISTEMA U                                                                | NIFICADO DE GESTION                                                                                                    |
| INC                                                                      | GRESAR A MI CUENTA                                                                                                    |
|                                                                          | Clave de Usuario:<br>*<br>Contraseña:<br>*<br>Entrar                                                                                        |
| NOTA: Por cuestiones de mant<br>es necesario que borre el h<br>los nuevo | tenimiento que se estan realizando en la plataforma<br>istorial, las cookies y cache del sistema para que<br>os cambios se vean reflejados. |
| DERECHOS RESERV                                                          | TADOS A LA CNPSS. TEL (01) 55 50903600                                                                                                    |

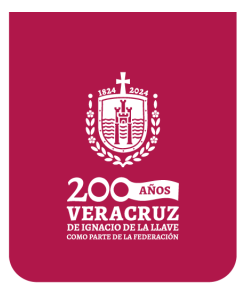

### Pasos a seguir:

- 1. Colocar la Clave de Usuario.
- 2. Ingresar la Contraseña.
- 3. Entrar.

Nota: Si no cuenta con Usuario y/o Contraseña o ha olvidado sus datos de acceso, es necesario que se contacte a la Coordinación de Calidad en Salud.

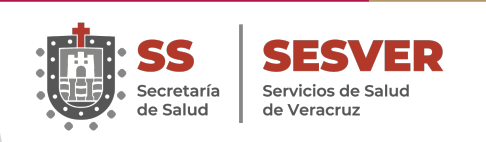

# **Usuarios SUG**

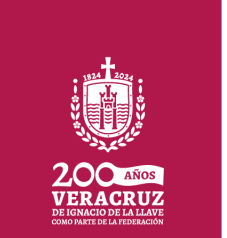

|                             |                            |                            | Priv                        | vilegios                                    | de usua                                | rios.                                                         |                          |                                    |
|-----------------------------|----------------------------|----------------------------|-----------------------------|---------------------------------------------|----------------------------------------|---------------------------------------------------------------|--------------------------|------------------------------------|
| Perfiles<br>de<br>usuarios. | Captura de<br>Solicitudes. | Edición de<br>Solicitudes. | Consulta de<br>Solicitudes. | Cambio de<br>estatus de las<br>Solicitudes. | Generación de<br>Reportes<br>Estatales | Generación de<br>reportes por<br>establecimiento<br>de salud. | Creación de<br>usuarios. | Asignación de<br>CLUES a usuarios. |
| Capturista                  | <b>~</b>                   | <b>~</b>                   | <b>~</b>                    |                                             |                                        |                                                               |                          |                                    |
| Validador                   | <b>~</b>                   | <b>~</b>                   | ✓                           | <b>~</b>                                    |                                        | <b>~</b>                                                      |                          |                                    |
| Consulta                    |                            |                            | ✓                           |                                             |                                        | <                                                             |                          |                                    |

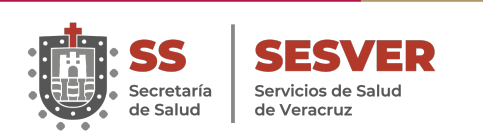

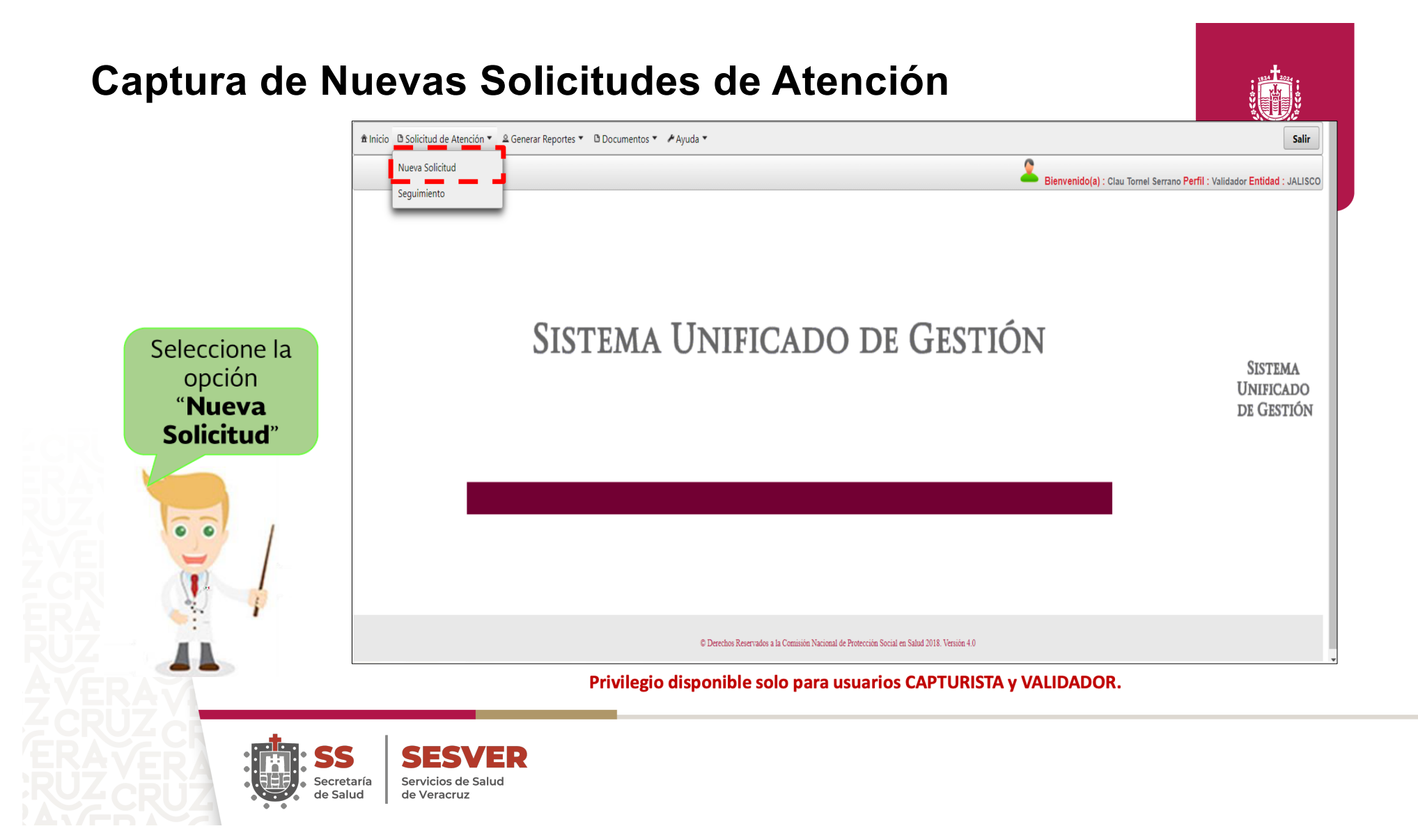

# Solicitud de Atención

| manetas de la Solicitud. | de Abención                               |                   |                  | CLUESE                           |                            |                                       |                                 |                                        |                                                          |                                                        | Departamente o área de adscripcións | fechu de asignación                               |
|--------------------------|-------------------------------------------|-------------------|------------------|----------------------------------|----------------------------|---------------------------------------|---------------------------------|----------------------------------------|----------------------------------------------------------|--------------------------------------------------------|-------------------------------------|---------------------------------------------------|
| e de la Solicitada       |                                           |                   |                  | Tipo de Acreditacione            |                            |                                       |                                 |                                        |                                                          |                                                        | Persona responsable del Seguimiento |                                                   |
| ciin                     |                                           |                   |                  | CAUSES                           | Cuidedon<br>Intersinos     | Implante Codear                       | Quematuras y<br>Correctiones    | Trasformes<br>Quiringicos<br>Cardinore | Transformers<br>Quintingtons del<br>Accessito Dissertion | Tratomes Quirórgicos<br>del Apareto Senito-<br>Winario | Nordze completic                    | Cargo o Puesto: Selectione una opción *           |
| (Procele ia              | Solicitud" Ost Owo See                    | cóore el Motivo   | •                | Trasformes<br>Quintingicos de la | Hernato-Oracología         | Tamores fuera del<br>Sistema Nervicea | Tamores del<br>Sistema Nervicea | Trapiaste de<br>Médula Gasa en         | Trasplante de Médula                                     | Clear Cirvico-Utorino                                  | Investigación                       |                                                   |
| a i                      |                                           |                   |                  | Columna Vertebral                |                            | Cantral                               | Central                         | aduiter                                | con pitatrica                                            |                                                        |                                     |                                                   |
| • una opción             |                                           |                   |                  | Cincer de mama                   | VIN-SIDA                   | Traplante de<br>Cúrraa                | Céncer de Testicale             | Enfermediation<br>Lisosomailes         | Linforma no Hedigkin<br>adaittes                         | Infario Agudo el<br>Miscardio                          |                                     |                                                   |
| ón .                     |                                           |                   |                  | Homofile                         | Cáncer de Préstata         | Trasplants Renal                      | Hepelits C                      | Câncer de Onario                       | Cáncer de Célien y                                       | Seguro Médico Siglo                                    |                                     |                                                   |
| e una opción             |                                           |                   | Erristén alurta  |                                  |                            | 100.0100                              |                                 |                                        | 14(10                                                    |                                                        |                                     | Constant patienter                                |
| in de la Suttana         | la Starrie                                |                   |                  | Persona responsable d            | a la Alesción y Resolución | ĸ                                     |                                 |                                        |                                                          |                                                        |                                     | Law man (PCM)                                     |
| ide al Usavia            | Casardight Instalute                      | Neckamentos       | Garto de beisile | Nex                              | tere completion            | 1                                     |                                 | cargo o Powlec                         |                                                          |                                                        | Número de Expediente Clínicos Núm   | ners de Púliza de Alfiliación del Segura Populari |
|                          |                                           |                   |                  | Departamento o área o            | te atheripcióne            |                                       | Ted                             | tu de algración                        |                                                          |                                                        | Reselución                          |                                                   |
| ración de la Soliciv     | tud de Atención                           | 10.               |                  | Persona responsable d            | el Seguinaiento            |                                       | -                               |                                        |                                                          | -                                                      |                                     |                                                   |
| rigeo                    | Commiscile Pectia                         | Opertunidad en la | a Atención       | Numbre complete                  |                            |                                       |                                 | ange o Poester Salaci                  | one una opción *                                         |                                                        |                                     |                                                   |
| ad .                     | Trabajo Social                            | Anne edministrati | na               | Investigación                    |                            |                                       |                                 |                                        |                                                          |                                                        |                                     |                                                   |
| had                      | Cobres injustificades                     | Affadin           |                  |                                  |                            |                                       |                                 |                                        |                                                          |                                                        |                                     |                                                   |
| a del Sistema de Pro     | nlección Social en Salud (Seguro Popular) |                   |                  |                                  |                            |                                       |                                 |                                        |                                                          |                                                        |                                     |                                                   |
| Universal de Servic.     | ties de Saled (CAUSES)                    |                   |                  |                                  |                            |                                       |                                 |                                        |                                                          |                                                        |                                     | Cendoro rolanto                                   |
| Protection control       | Seles Galetrifices                        |                   |                  |                                  |                            |                                       |                                 |                                        |                                                          |                                                        | Facha de Resolucións                |                                                   |
| Constant of the          |                                           |                   |                  |                                  |                            |                                       | Franks -                        |                                        |                                                          | 4000                                                   | Notificación                        |                                                   |
| Seguro Médico.           | 240.40k                                   |                   |                  |                                  |                            |                                       | Caracterio refunto              |                                        | 1                                                        |                                                        | Fecha de Notificación               | Tableso SUG                                       |
| Ouraches                 |                                           |                   |                  | Número de Expediente             | Oinices                    | Na                                    | inters de Póliza de Afilia      | ación del Seguro Popula                | • L                                                      | 1                                                      | Anninem de Maines                   |                                                   |
| de los attilados al 5    | V52                                       |                   |                  | Resolutión                       |                            |                                       |                                 |                                        |                                                          |                                                        |                                     |                                                   |
| day.                     | P                                         |                   |                  |                                  |                            |                                       |                                 |                                        |                                                          |                                                        |                                     |                                                   |
|                          |                                           |                   |                  |                                  |                            |                                       |                                 |                                        |                                                          |                                                        |                                     |                                                   |
| CAUSES                   |                                           |                   |                  |                                  |                            |                                       |                                 |                                        |                                                          |                                                        |                                     |                                                   |
|                          | Medicementos                              |                   |                  |                                  |                            |                                       |                                 |                                        |                                                          |                                                        |                                     |                                                   |
| co y Catalogo de         |                                           |                   |                  |                                  |                            |                                       |                                 |                                        |                                                          |                                                        |                                     |                                                   |

Se deberá llenar el formulario de acuerdo con lo establecido en el proceso de gestión del Lineamiento para el Uso de la Herramienta SUG.

Privilegio disponible solo para usuarios CAPTURISTA y VALIDADOR.

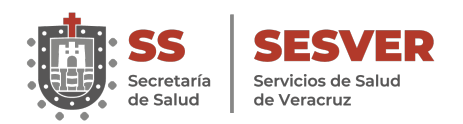

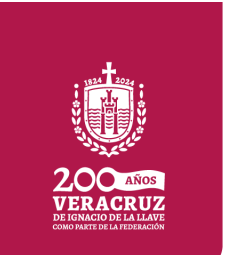

| Seguimiento de la Sol<br>Fecha de la | icitud de Atención                          |                                |            |
|--------------------------------------|---------------------------------------------|--------------------------------|------------|
| Solicitud:                           | 05/09/2017                                  |                                |            |
| Validación                           |                                             |                                |            |
| ¿Procede la S                        | iolicitud? OSI NO 2                         | Seleccione el Motivo           |            |
| Categoría                            |                                             |                                |            |
| Queja                                | - 3                                         |                                |            |
|                                      |                                             |                                |            |
| Priorización                         |                                             |                                |            |
| Ordinario                            | 4                                           | Emisión alerta                 |            |
| Clasificación de la Soli             | citud de Atención                           |                                |            |
| Atención al Usuario                  | Capacidad instalada                         | Medicamentos Gasto de bolsillo | <b>-</b> 6 |
| Calculation of the state             | California de Atomatica                     |                                |            |
| Subclasificación de la               | Solicitud de Atencion                       |                                |            |
| Lill Trato digno                     | Comunicación Efectiva                       | Oportunidad en la Atención     |            |
| Equidad                              | Trabajo Social                              | Areas administrativas          |            |
| Seguridad                            | Cobros injustificados                       | Atiliación                     |            |
| Cobertura del Sistema                | de Protección Social en Salud (Seguro Popul | ar)                            |            |
| Catálogo                             |                                             |                                | 7          |
| Servicios de                         | APLICA ×                                    |                                |            |
| Salud                                |                                             |                                |            |
| (CAUSES) :                           |                                             |                                | - i.       |
| Protección                           |                                             |                                | i (        |
| contra Gastos                        | APLICA *                                    |                                | i`         |
| Catastróficos:                       |                                             |                                |            |
| Médico Siglo                         | APLICA ×                                    |                                |            |
| XXI:                                 |                                             |                                |            |
| ¿Esta                                |                                             |                                |            |
| solicitud de<br>atención se          |                                             |                                |            |
| encuentra                            |                                             |                                |            |
| relacionada OSi                      | <sup>⊙</sup> № 9                            |                                |            |
| menor de 5                           |                                             |                                |            |
| años de                              |                                             |                                |            |
| edad?                                |                                             |                                |            |

**1.** Fecha de la solicitud.

**2. Validación.** Agregar si procede la solicitud y su motivo.

**3. Categoría de la solicitud.** Elegir la categoría. (Queja, Sugerencias, Felicitación y Solicitud de Gestión.)

**4. Priorización de la solicitud.** ordinario y urgente.

**5. Emisión de alerta.** identificación de un probable evento adverso o quasi falla.

6. Clasificación de la solicitud. 1

7. Subclasificación de la Solicitud. 1

8 8. Cobertura. Elegir las intervenciones que le correspondan a la solicitud de atención, en caso de no tener relación colocar "NO APLICA". <sup>2,3,4</sup>

9. Relación de la Solicitud con menores de 5 años.

<sup>1</sup> Lineamiento para el Uso de la Herramienta Sistema Unificado de Gestión (SUG) Atención y Orientación al Usuario de los Servicios de Salud.

<sup>2</sup> Catálogo Universal de Servicios de Salud CAUSES, 2017. <sup>3</sup> Fondo de Protección contra Gastos Catastróficos. <sup>4</sup> Seguro Médico Siglo XXI, 2017.

Privilegio disponible solo para usuarios CAPTURISTA y VALIDADOR.

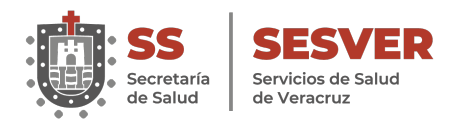

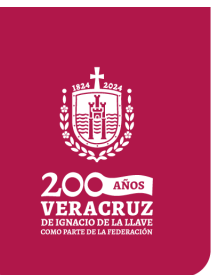

| Tutela de Derecho<br>Derechos<br>de los<br>afiliados<br>al SPSS:                                                | 5                                              |                                                  |                                            |                                            |                                                    | 10                                                           |
|----------------------------------------------------------------------------------------------------|------------------------------------------------|--------------------------------------------------|--------------------------------------------|--------------------------------------------|----------------------------------------------------|--------------------------------------------------------------|
| Medicamentos<br>CAUSES:<br>Cuadro Básico y Cata<br>de Medicamento                                               | NO APL                                         | ICA ×                                            |                                            |                                            |                                                    | 11                                                           |
| D <b>rigen</b><br>Buzón                                                                                         |                                                | , Li                                             | 12                                         |                                            |                                                    |                                                              |
| Nombr<br>CLUE                                                                                                   | e:<br>S:                                       |                                                  |                                            |                                            | 13                                                 |                                                              |
| lipo de Acreditacion                                                                                            | nes                                            |                                                  |                                            |                                            |                                                    |                                                              |
| CAUSES                                                                                                    | Cuidados<br>Intensivos<br>Neonatales<br>(UCIN) | Implante Coclear                                 | Quemaduras y<br>Corrosiones                | Trastornos<br>Quirúrgicos<br>Cardiacos     | Trastornos<br>Quirúrgicos del<br>Aparato Digestivo | Trastornos<br>Quirúrgicos del<br>Aparato Genito-<br>Urinario |
| Trastornos<br>Quirúrgicos de la<br>Columna<br>Vertebral                                                         | Hemato-<br>Oncologia<br>Pediátrico             | Tumores fuera<br>del Sistema<br>Nervioso Central | Tumores del<br>Sistema Nervioso<br>Central | Trasplante de<br>Médula Ósea en<br>aduitos | Trasplante de<br>Médula Ósea<br>pediátrico         | Cáncer Cérvico-<br>Uterino                                   |
| Cáncer de mama                                                                                                  | <b>VIH-SIDA</b>                                | Trasplante de<br>Córnea                          | Cáncer de<br>Testículo                     | Enfermedades<br>Lisosornales               | Linfoma no<br>Hodgkin adultos                      | Infarto Agudo al<br>Miocardio                                |
| Hemofilia                                                                                                    | Cáncer de<br>Próstata                          | Trasplante Renal<br>Pediátrico                   | Hepatitis C                                | Cáncer de Ovario                           | Cáncer de Cólon y<br>Recto                         | Seguro Médico<br>Siglo XXI                                   |
| Persona recoonsable                                                                                             | a da la Atención v I                           | Recolución:                                      |                                            |                                            |                                                    |                                                              |
| All and the second second second second second second second second second second second second second second s | nhra completer                                 |                                                  |                                            | Carros o Puretos                           |                                                    |                                                              |
| Departamento<br>adscripci                                                                                       | o área de<br>Ión:                              |                                                  |                                            | Fecha de<br>asignación:                    |                                                    | 15                                                           |
|                                                                                                    |                                                |                                                  |                                            |                                            |                                                    |                                                              |
| Persona responsable                                                                                             | e del Sequimiento                              |                                                  |                                            |                                            |                                                    |                                                              |

Privilegio disponible solo para usuarios CAPTURISTA y VALIDADOR.

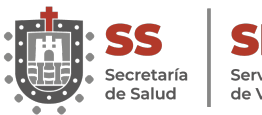

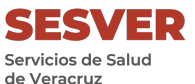

**10. Tutela de Derechos.** Colocar si la Solicitud esta relacionada a uno de los Derechos de los Afiliados.

**11. Medicamentos.** Elegir el medicamento en caso de relacionar la Solicitud a CAUSES y/o Cuadro Básico de Medicamentos o en su caso colocar "NO APLICA".

**12. Origen.** Elegir entre Buzón, Módulo, Línea Telefónica (01 800) y Otros medios la procedencia de la Solicitud.

**13. Establecimiento de Salud.** Identificación del establecimiento de origen de la Solicitud.

**14. Tipo de Acreditación.** Automáticamente se señalará la acreditación del establecimiento de salud. (En caso de tener acreditación y que no aparezca se tendrá que solicitar a través de un correo.)

**15. Personal Responsable de la atención y resolución.** Datos del responsable (nombre completo, cargo, departamento y fecha de asignación).

**16. Personal responsable del seguimiento.** (nombre y cargo)

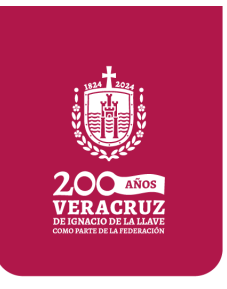

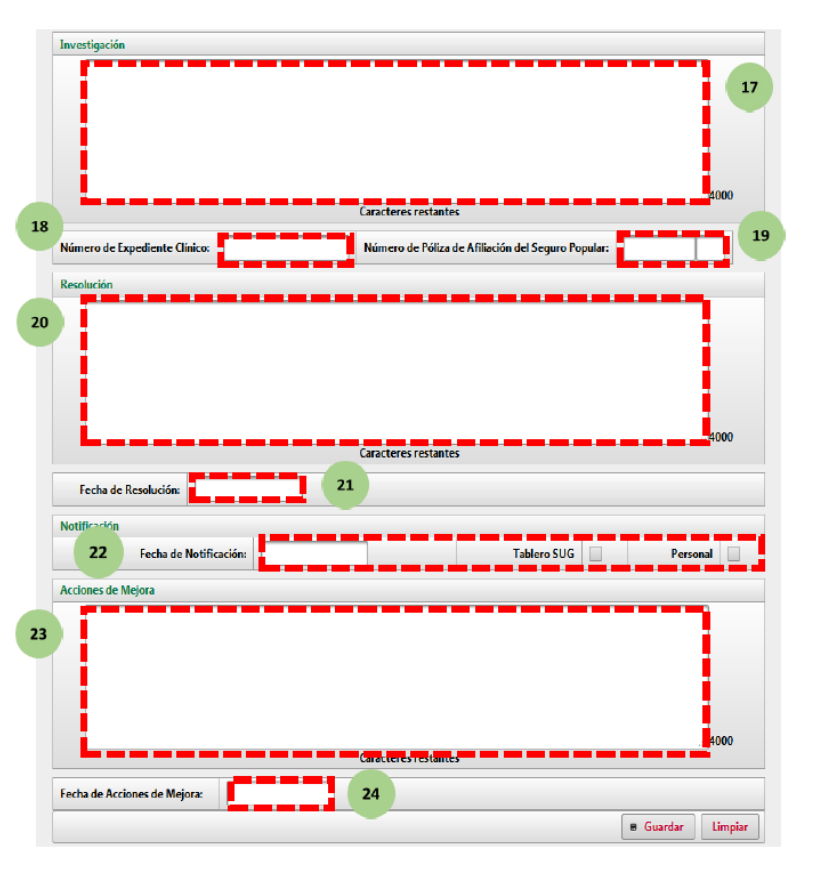

- 17. Investigación.
- 18. Número de expediente clínico.

19. Número de Póliza de afiliado del Seguro Popular.

20. Resolución.

**21. Fecha de resolución.** Fecha que dará como finiquitada la atención a la Solicitud de Atención, y será a través de la publicación de resultados en el tablero SUG o de forma personal al usuario.

**22. Fecha de notificación.** Fecha del resultado del seguimiento y/o resolución de las Solicitudes de Atención. (dentro de los tiempos establecidos en la Ley Federal de Procedimiento Administrativo.)

23. Acciones de Mejora.

**24. Fecha de acciones de mejora.** Fecha de aplicación de la ejecución de acciones preventivas y/o correctivas de los procesos involucrados en la atención del usuario y del beneficiario en las unidades médicas.

Privilegio disponible solo para usuarios CAPTURISTA y VALIDADOR.

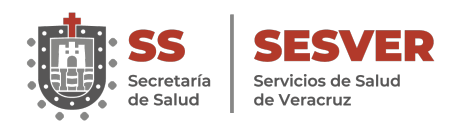

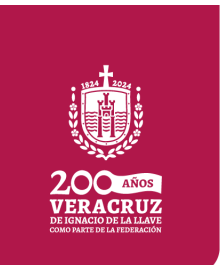

## Consulta de Solicitudes de Atención

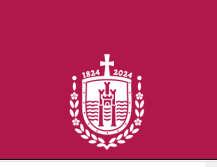

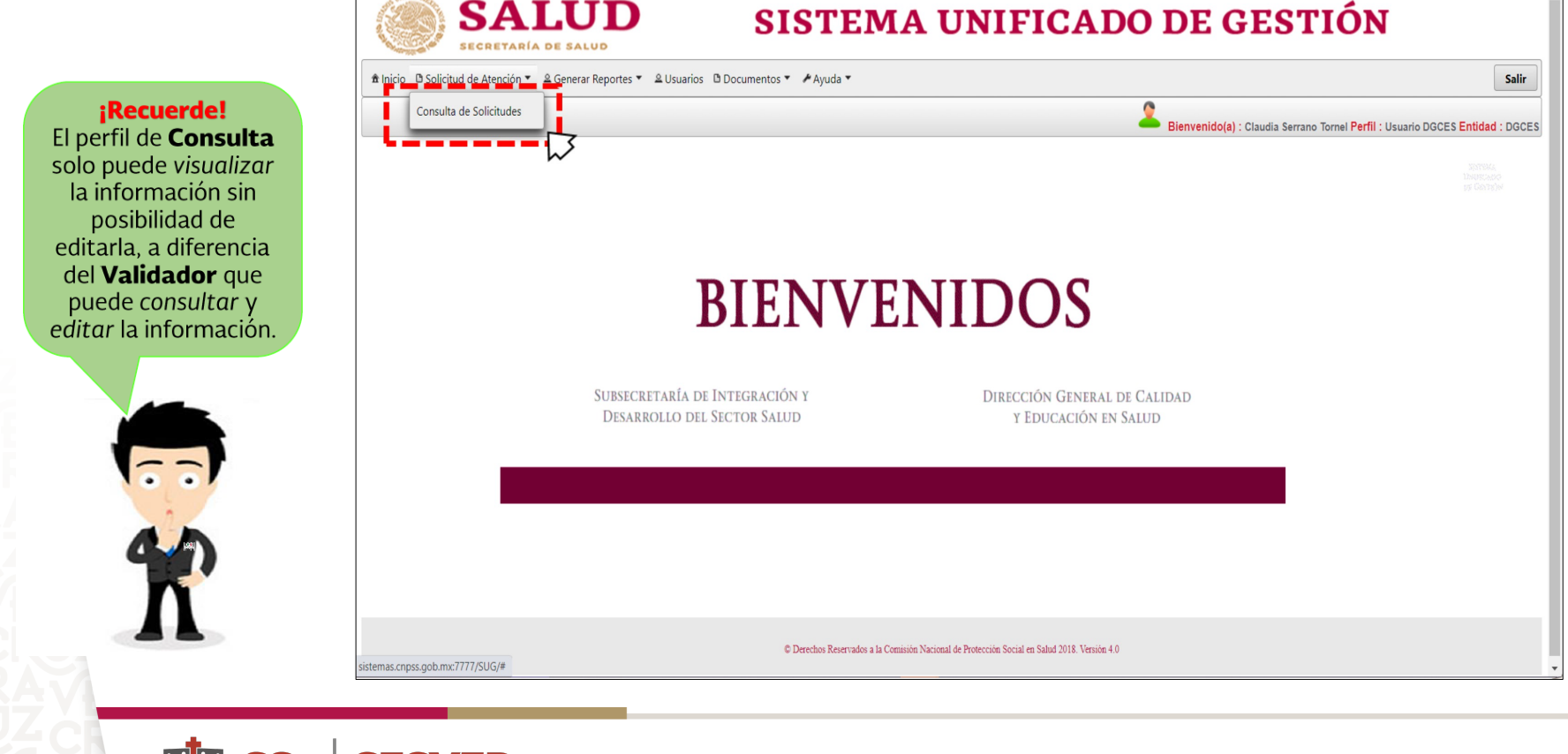

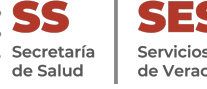

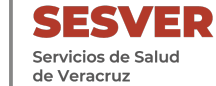

# Consulta de Solicitudes de Atención. (Paso 1)

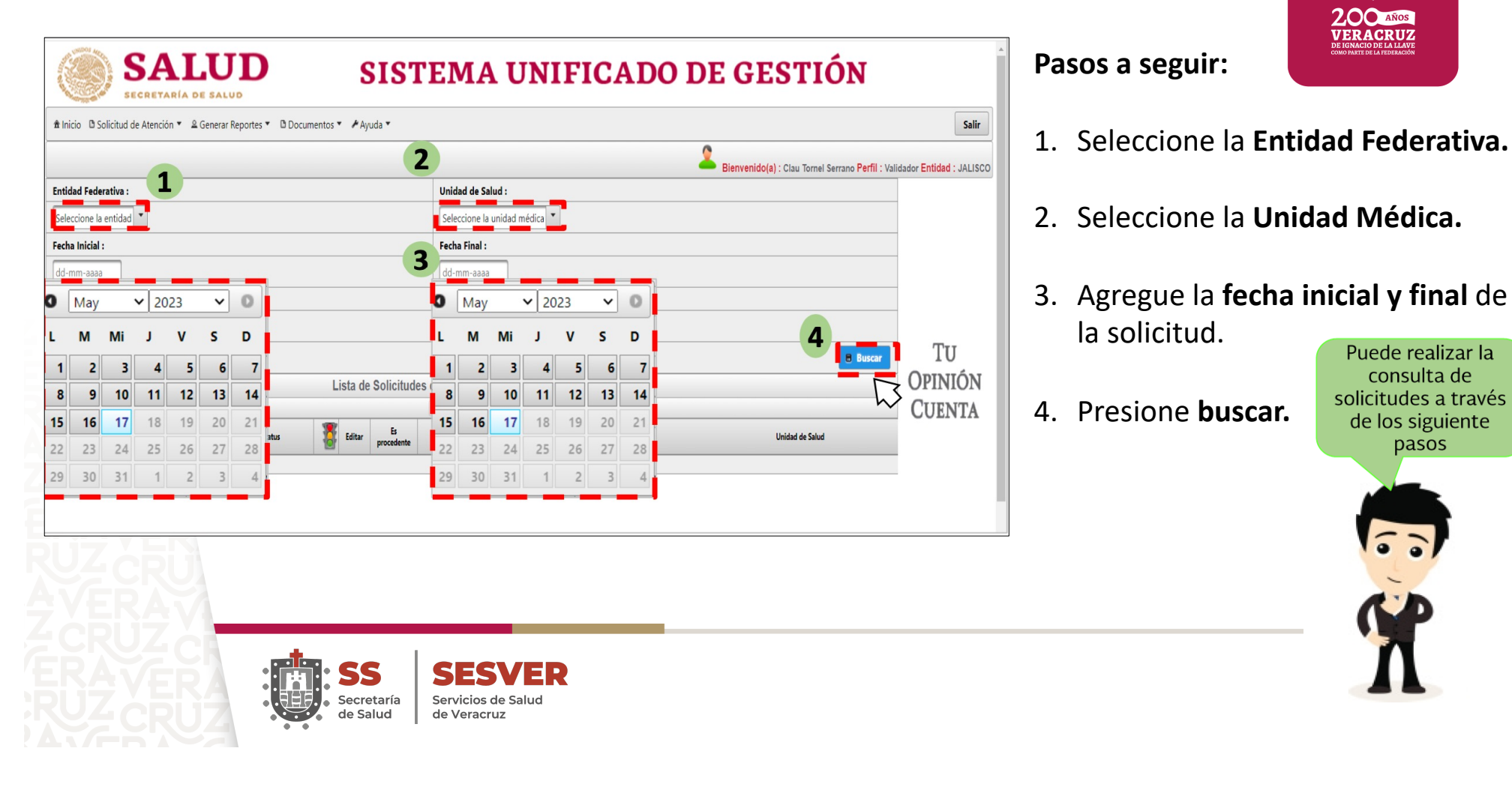

# Consulta de Solicitudes de Atención. (Paso 2)

| SALUD SISTEMA UNIFICADO DE GESTIÓN                                             |                                                           |                   |                                                   |                                      |  |  |  |
|--------------------------------------------------------------------------------|-----------------------------------------------------------|-------------------|---------------------------------------------------|--------------------------------------|--|--|--|
| 🏦 Inicio 🗅 Solicitud de Atención 🔻 单 Generar Reportes 🔻 🗅 Documentos 🔻 🌶 Ayuda | ,                                                         |                   |                                                   | Salir                                |  |  |  |
|                                                                                |                                                           |                   | Bienvenido(a) : Clau Tornel Serrano Perfil : Vali | dador <mark>Entidad</mark> : JALISCC |  |  |  |
| Entidad Federativa :                                                           | Unidad de Salud :                                         |                   |                                                   |                                      |  |  |  |
| Seleccione la entidad 💌                                                        | Seleccione la unidad mé                                   | dica 💌            |                                                   |                                      |  |  |  |
| Fecha Inicial :                                                                | Fecha Final :                                             |                   |                                                   |                                      |  |  |  |
| dd-mm-aaaa                                                                     | dd-mm-aaaa                                                | dd-mm-aaaa        |                                                   |                                      |  |  |  |
| Folio de Solicitud :                                                           | Busqueda por folio                                        |                   |                                                   |                                      |  |  |  |
| 00000000000                                                                    |                                                           |                   |                                                   |                                      |  |  |  |
|                                                                                |                                                           |                   | Buscar                                            | Sistema                              |  |  |  |
| Lista de So                                                                    | Lista de Solicitudes de Atención Capturadas en el Sistema |                   |                                                   |                                      |  |  |  |
|                                                                                |                                                           |                   |                                                   | DE GESTIÓN                           |  |  |  |
| No. Entidad Federativa No.Folio Estatus 🐮 Editar pro                           | Es Motivo                                                 | Fecha de Registro | Unidad de Salud                                   |                                      |  |  |  |

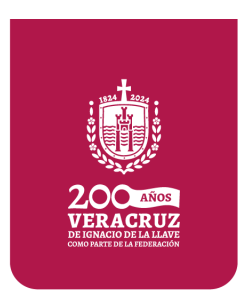

Solo hay que activar la casilla "**Búsqueda por Folio**", colocar el folio correspondiente y dar "**Buscar**".

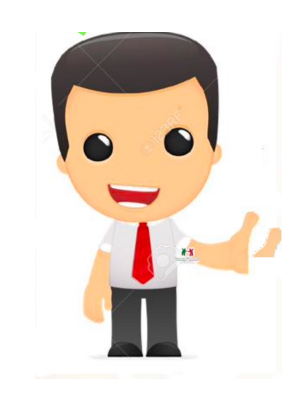

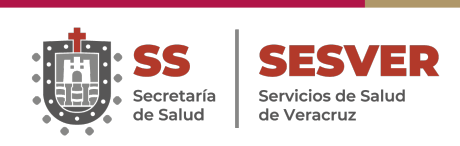

# Consulta de Solicitudes de Atención. (Paso 3)

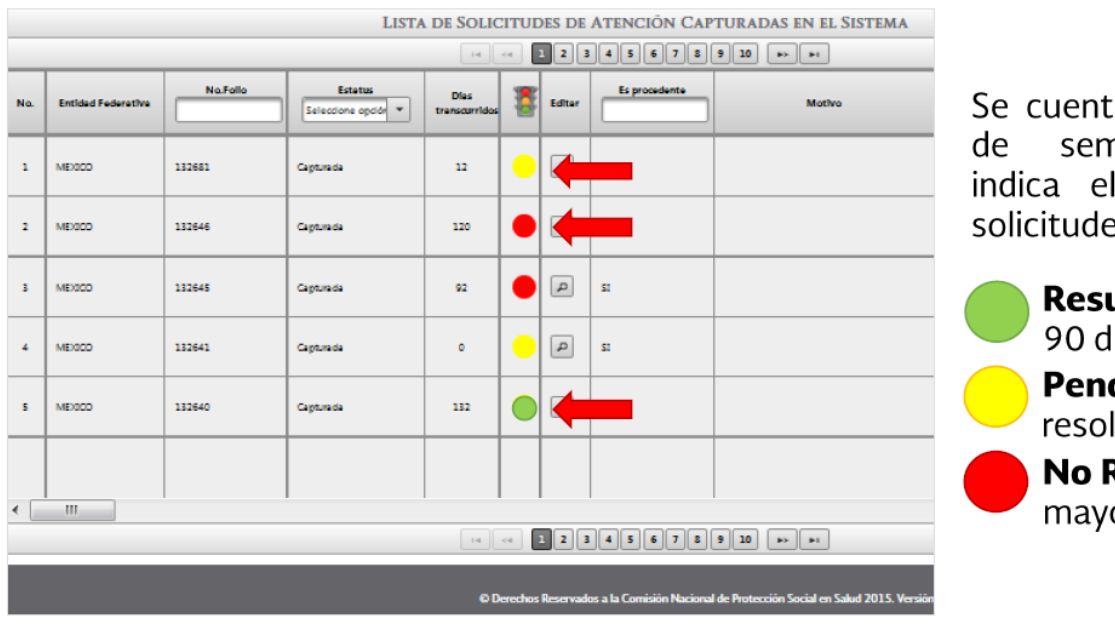

Se despliega una lista con las solicitudes del periodo de fechas seleccionado.

Se cuenta con un sistema de semaforización que indica el estatus de las solicitudes:

- Resuelta en menos de 90 días.
   Pendiente de resolución.
   No Resuelta, queja mayor a los 90 días.
- Puede identifique el estatus de las Solicitudes de Atención capturadas.
- Puede filtrar los registros con el menú superior de cada columna.

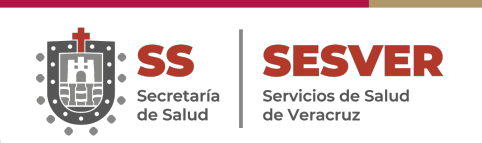

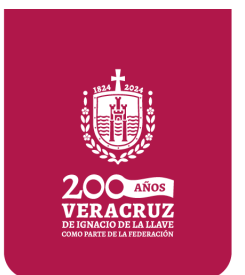

# Seguimiento de Solicitudes de Atención. (Paso 1)

Para editar las solicitudes haga clic en el ícono

|     | LISTA DE SOLICITUDES DE ATENCIÓN CAPTURADAS EN EL SISTEMA |          |                                |                       |    |          |                 |            |  |
|-----|-----------------------------------------------------------|----------|--------------------------------|-----------------------|----|----------|-----------------|------------|--|
|     |                                                           |          |                                | 14                    | <4 | 1 2 3    | 45678           | 9 10 +> ++ |  |
| No. | Entidad Federativa                                        | No.Follo | Estatus<br>Seleccione opciór 🔻 | Dies<br>trenscurridos | 8  | Editor   | Es procedente   | Motivo     |  |
| 1   | MEXICO                                                    | 132681   | Capturada                      | 12                    | •  | ٩        | SI              |            |  |
| 2   | MEXECO                                                    | 132646   | Capturada                      | 120                   | •  | ٩        | SI              |            |  |
| з   | MEXICO                                                    | 132645   | Capturada                      | 92                    | •  | <b>A</b> | 5 <sup>51</sup> |            |  |
| 4   | MEXICO                                                    | 132641   | Capturada                      | o                     | •  | ٩        | SI              |            |  |
| 5   | MEXICO                                                    | 132640   | Capturada                      | 132                   | •  | ٩        | SI              |            |  |
|     |                                                           |          |                                |                       |    |          |                 |            |  |
| •   | 111                                                       |          |                                |                       |    |          |                 |            |  |
|     | I < < 1 2 3 4 5 6 7 8 9 10 +> +1                          |          |                                |                       |    |          |                 |            |  |

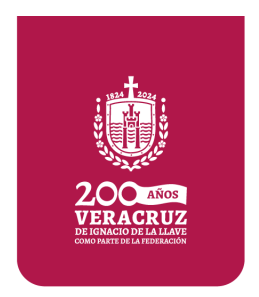

Privilegio disponible solo para usuario VALIDADOR.

O Derechos Reservados a la Comisión Nacional de Protección Social en Salud 2015. Versió

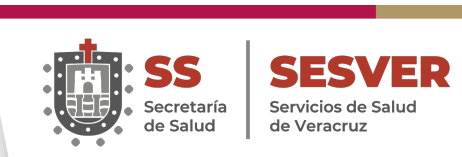

# Seguimiento de Solicitudes de Atención. (Paso 2)

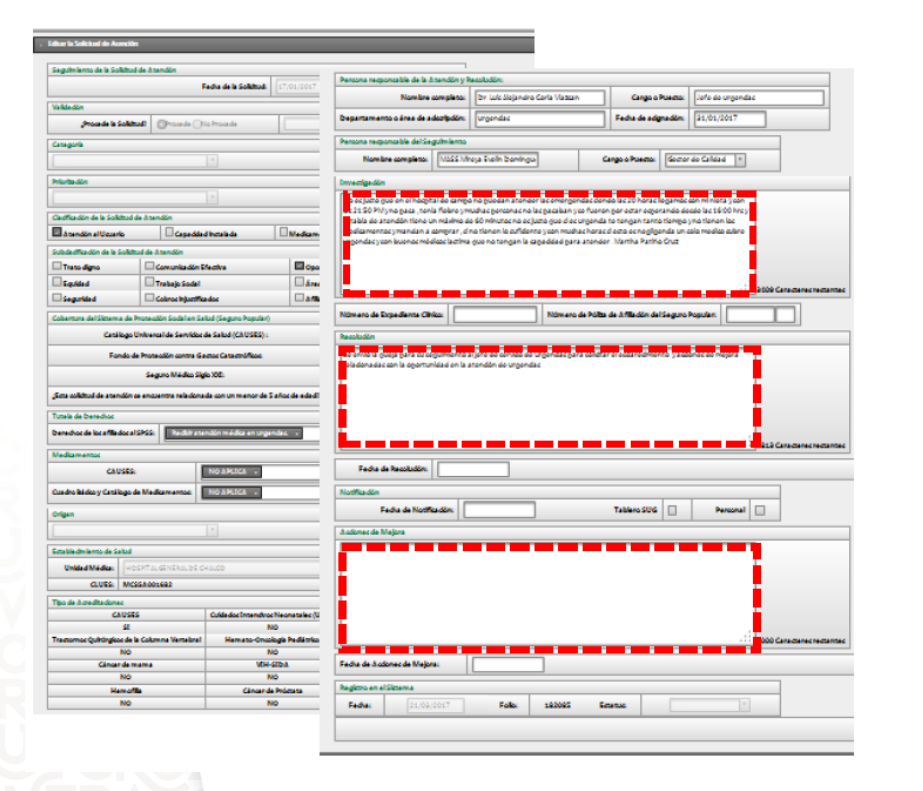

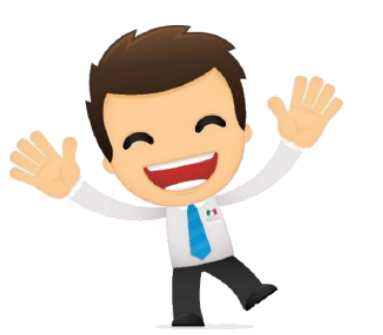

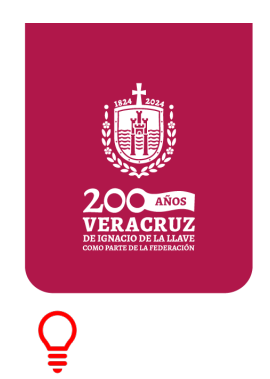

Recordemos que es necesario llevar a cabo EL CAMBIO del estatus de las Solicitudes para que el semáforo cambie a color de acuerdo con el seguimiento.

Privilegio disponible solo para usuario VALIDADOR.

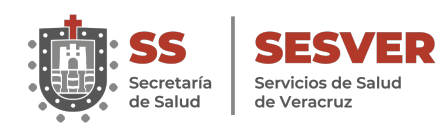

# Seguimiento de Solicitudes de Atención. (Paso 3)

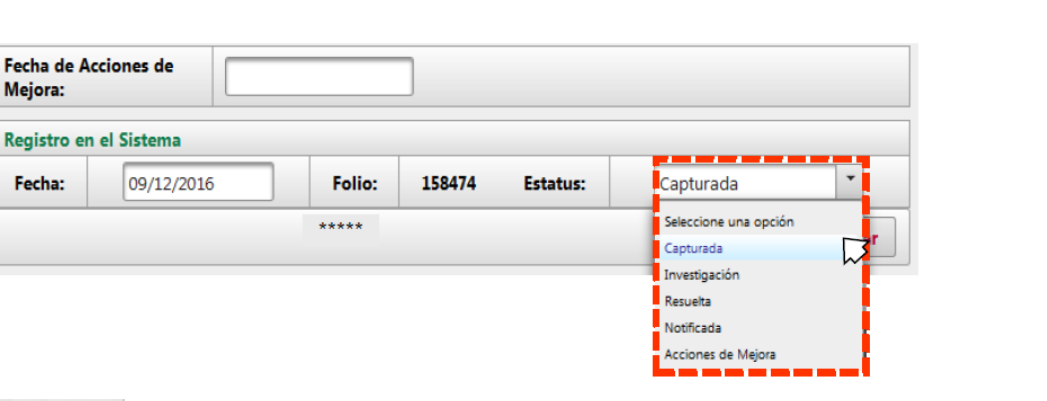

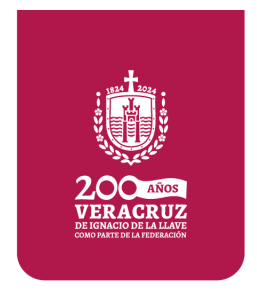

> Al Actualizar el **"Estatus"** de nuestra solicitud tenemos las siguientes opciones:

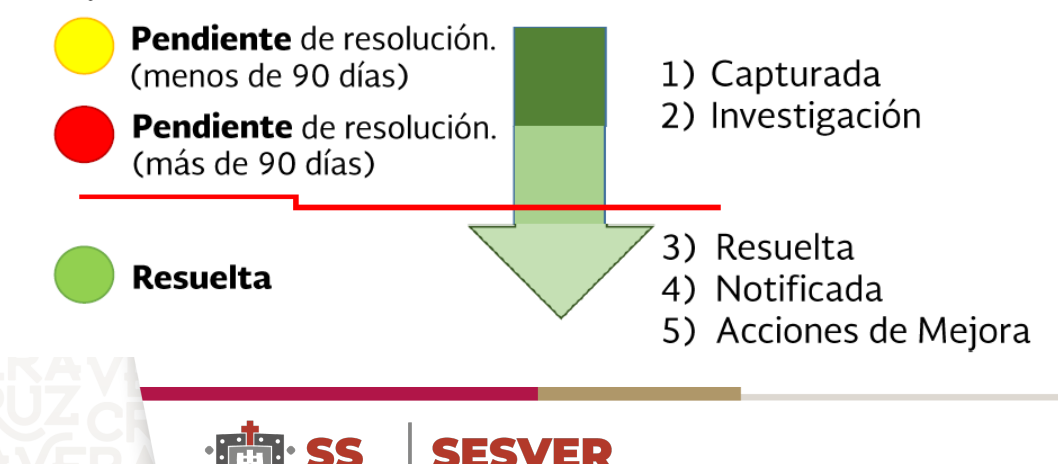

Servicios de Salud

de Veracruz

Secretaría

de Salud

Privilegio disponible solo para usuario VALIDADOR.

# Impresión de Solicitudes de Atención.

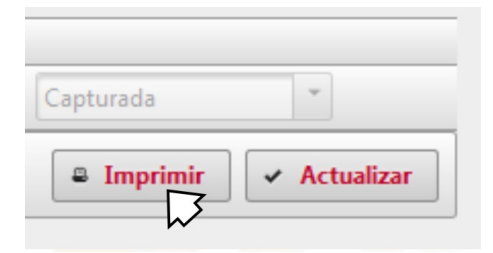

Es posible imprimir las solicitudes de atención haciendo click en el botón IMPRIMIR.

**Nota:** Para imprimir correctamente las Solicitudes, se tiene que configurar el equipo para abrir archivos PDF con Adobe Reader.

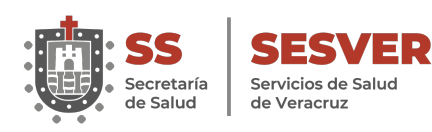

| SISTEMA UNIFIC                                                                                | CADO DE GESTIÓN                                                                                                    | elias                                                                                                    |
|-----------------------------------------------------------------------------------------------|----------------------------------------------------------------------------------------------------|----------------------------------------------------------------------------------------------------|
| SISTEMA UNIFIC                                                                                | cado de gestión                                                                                                    | Alena.                                                                                                    |
| Solicitu                                                                                      | ud de Atención                                                                                                    |                                                                                                    |
|                                                                                               |                                                                                                    |                                                                                                    |
| Fecha d                                                                                       | e registro en el Sistema:                                                                                                    | 13/01/2022                                                                                                    |
| 13/01/2022                                                                                    | Estatus:                                                                                                    | Resuelta                                                                                                    |
| Buzón                                                                                         | Categoría:                                                                                                    | Queja                                                                                                    |
| Ordinario                                                                                     |                                                                                                    |                                                                                                    |
| ersona responsable d                                                                          | e la Atención y Resolución                                                                                                    |                                                                                                    |
| ripción: JE<br>JE<br>17                                                                       | IRA. BEATRIZ GUTIERREZ MAR<br>FE DE ENFERMERAS<br>FE DEPARTAMENTO<br>/01/2022                                                                                                    | ISCAL                                                                                                    |
| mbre de la Unidad de                                                                          | Salud                                                                                                    | CLUES                                                                                                    |
| MECA                                                                                          |                                                                                                    | JCSSA000165                                                                                                    |
| Clasificación de la                                                                           | Solicitud de Atención                                                                                                    |                                                                                                    |
|                                                                                               |                                                                                                    |                                                                                                    |
| Subclasificación de                                                                           | la Solicitud de Atención                                                                                                    |                                                                                                    |
| el Sistema de Protecc<br>de Salud NO APL                                                      | ión Social en Salud (Seguro Po<br>ICA                                                                                                    | pular)                                                                                                    |
| stos NO APL                                                                                   | ICA                                                                                                    |                                                                                                    |
| NO APL                                                                                        | JICA                                                                                                    |                                                                                                    |
| Tutela d                                                                                      | le derechos                                                                                                    |                                                                                                    |
|                                                                                               |                                                                                                    |                                                                                                    |
| Media                                                                                         | amentos                                                                                                    |                                                                                                    |
| NO APL                                                                                        | ICA                                                                                                    |                                                                                                    |
| edicamentos: NO APL                                                                           | ICA                                                                                                    |                                                                                                    |
| Invor                                                                                         | tigación                                                                                                    |                                                                                                    |
| A CON LA SRA<br>EL DIA 25/12/2<br>IERA ROSA FI<br>EL CAMBIO DE<br>ALLETAS Y PL<br>INTAR COSAS | MA. DEL REFUGIO TEJEDA G<br>021 SOLICITO APOYO PARA CA<br>GUEROA MENCIONA QUE NO B<br>PAÑAL DE MI PACIENTE, CUA<br>ATICANDO, ME DIJOQUE LLA I<br>PESADAS EL COMPORTAMIEI                                                                                                    | DNZALEZ, EN<br>MBUIARA MI<br>ES SU TRABAJO Y A<br>NDO ELLA SE<br>ESTABA LASTIMADA<br>NTO DE LA                                                                                                    |
|                                                                                               | 13/01/2022<br>Buzón<br>Ordinario<br>ersona responsable d<br>JE<br>JE<br>JE<br>Marcologica<br>ripción: JE<br>JE<br>T7<br>mbre de la Unidad de<br>vIECA<br>Clasificación de la<br>Clasificación de la<br>subclasificación de la<br>subclasificación de la<br>subclasificación de la<br>NO APL<br>NO APL<br>NO APL<br>NO APL<br>NO APL<br>La CANELO DE<br>NO APL<br>NO APL<br>NO APL<br>NO APL<br>NO APL<br>NO APL | 13/01/2022 Estatus:<br>Buzón Categoria:<br>Ordinario<br>ersona responsable de la Atención y Resolución<br>MTRA. BEATRIZ GUTIERREZ MAR<br>ripción: JEFE DE ENFERMERAS<br>JEFE DEPARTAMENTO<br>17/01/2022<br>mbre de la Unidad de Salud<br>MECA<br>Clasificación de la Solicitud de Atención<br>Clasificación de la Solicitud de Atención<br>a atención,<br>el Sistema de Protección Social en Salud (Seguro Po<br>de Salud<br>NO APLICA<br>NO APLICA |

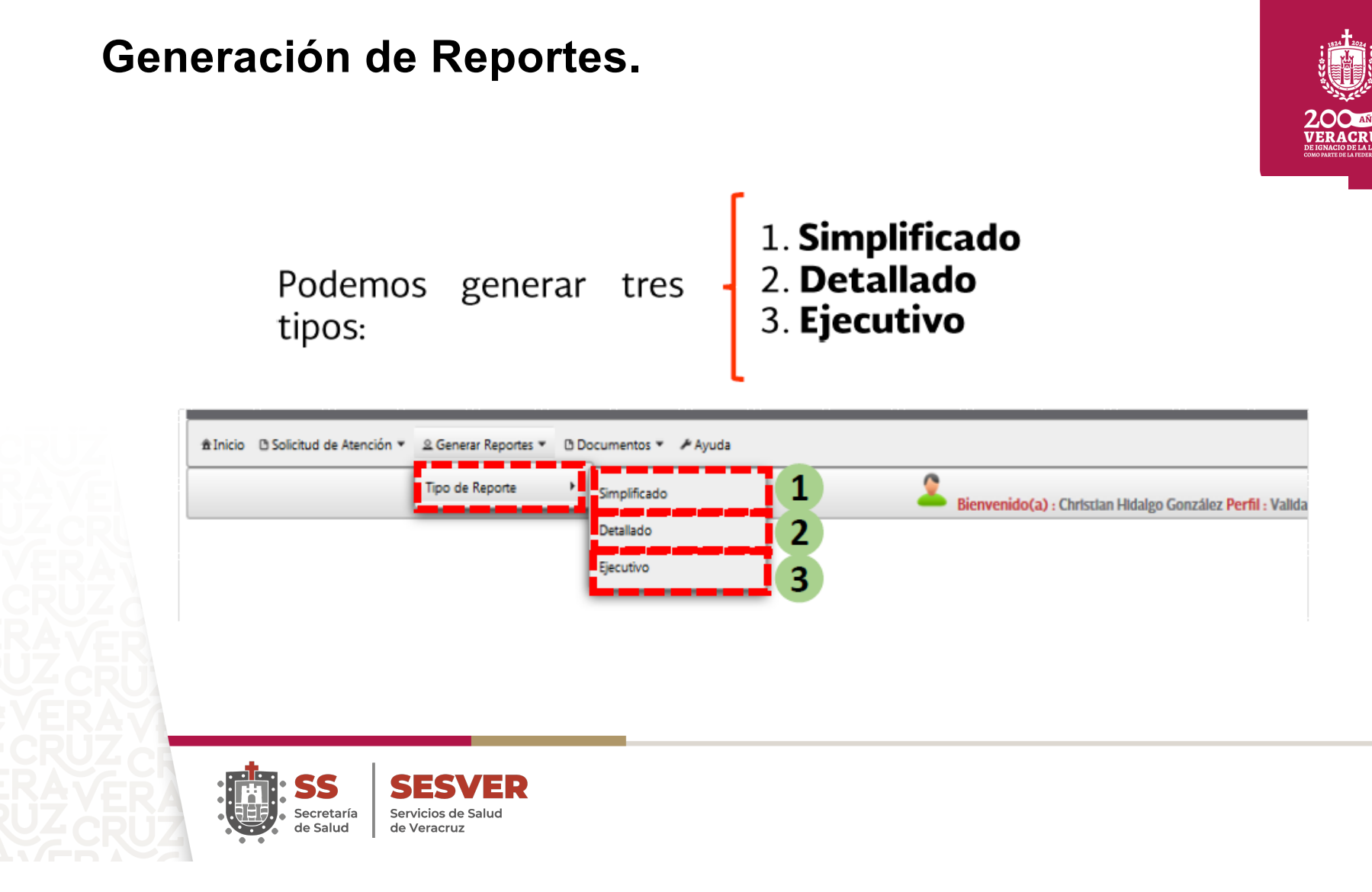

# **1. Reporte** (por Unidad de Salud).

|                     | Plataforma del Sistema Unificado de Gestión<br>Generación Reporte |  |  |  |  |  |
|---------------------|-------------------------------------------------------------------|--|--|--|--|--|
| Entidad Federativa: | DISTRITO FEDERAL                                                  |  |  |  |  |  |
| Unidad:             | Selecciona la Unidad                                              |  |  |  |  |  |
| Fecha de Inicio:    | 02/01/2023                                                        |  |  |  |  |  |
| Fecha de Término    | 30/04/2023                                                        |  |  |  |  |  |
|                     | Limpiar + Descargar Archivo                                       |  |  |  |  |  |

- 1. Seleccione la Entidad Federativa.
- 2. Registre la CLUES o Nombre del Establecimiento de Salud para su localización.

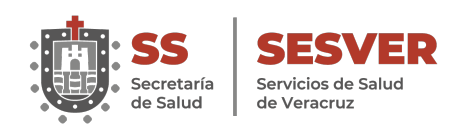

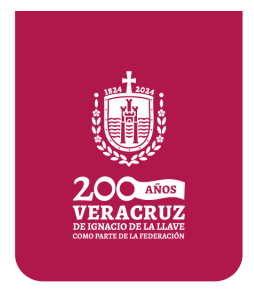

- 1. Coloque **fecha de incio y termino** del reporte a generar.
- 2. De click en **"Descargar Archivo".**
- 3. Se generará un **archivo Excel** con los datos solicitados.

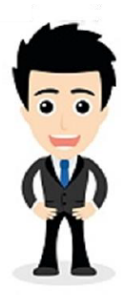

|                              |                                                                                                    | Bienvenido(a) : Clau Tornel Serrano Perfil : Validad |
|------------------------------|----------------------------------------------------------------------------------------------------|------------------------------------------------------|
| <b>-</b>                     | Reporte Simplificado                                                                                                   |                                                      |
| SALUD<br>ECCRETABIA OF SALUD | Plataforma del Sistema Unificado de Gestión<br>Generación Reporte                                                      |                                                      |
| Unidad:                      | JCCR0000012 - CRUZ ROJA MEXICANA D                                                                                     |                                                      |
| Fecha de Inicio:             |                                                                                                    |                                                      |
| 1 Fecha de Término           | O Mayo 2023 O                                                                                                    | -                                                    |
|                              | L M Mi J V S D<br>1 2 3 4 5 6 7<br>8 9 10 11 12 13 14<br>15 16 17 18 19 20 21<br>22 23 24 25 26 28<br>29 30 31 1 2 3 4 |                                                      |
|                              |                                                                                                    |                                                      |

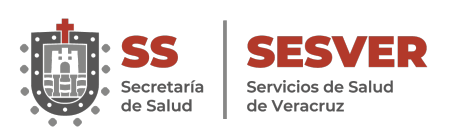

# **Reporte Simplificado**

VERACRUZ

| SALUD SISTEMA UNIFICADO DE GESTIÓN |                    |                                                                             |        |                   |                       |          |                       |            |              |              |
|------------------------------------|--------------------|-----------------------------------------------------------------------------|--------|-------------------|-----------------------|----------|-----------------------|------------|--------------|--------------|
| Reporte Simplifica                 | do                 |                                                                             |        |                   |                       |          |                       |            |              |              |
| Entidad Federativa :               | JALISCO            |                                                                             |        |                   |                       |          |                       |            |              |              |
| Unidad de Salud :                  | Todas la unidades  |                                                                             |        |                   |                       |          |                       |            |              |              |
| Rango de fechas :                  | 02/01/2023 al      | 19/05/2023                                                                  |        |                   |                       |          |                       |            |              |              |
| Fecha de generación :              | 19/05/2023,        | 11:15:01                                                                    |        |                   |                       |          |                       |            |              |              |
| Nombre de quien genera             | a el reporte: Clau | idia Serrano Tornel                                                         |        |                   |                       |          |                       |            |              |              |
| Entidad Federativa                 | CLUES              | Nombre del Establecimiento de Salud                                         | Folio  | Fecha de Registro | Estatus en el Sistema | Semaforo | Fecha de la Solicitud | Validación | Categoria    | Priorización |
| JALISCO                            | JCSSA013050        | UNIDAD ESPECIALIZADA EN ATENCION<br>OBSTETRICA Y CUIDADOS NEONATALES TALA   | 624373 | 07/02/2023 13:45  | Capturada             | ROJO     | 23/01/2023            | Procede    | Felicitación | Ordinario    |
| JALISCO                            | JCSSA013301        | CENTRO DE ATENCION PRIMARIA EN ADICCIONES<br>NUEVA VIDA LAGOS DE MORENO     | 634608 | 30/03/2023 03:54  | Capturada             | AMARILLO | 02/03/2023            | Procede    | Felicitación | Ordinario    |
| JALISCO                            | JCSSA006045        | CENTRO DE SALUD URBANO TLAQUEPAQUE<br>ROSALES                               | 625171 | 09/02/2023 16:23  | Capturada             | ROJO     | 25/01/2023            | Procede    | Queja        | Urgente      |
| JALISCO                            | JCSSA001384        | CENTRO DE SALUD CIUDAD GUZMÁN                                               | 625178 | 09/02/2023 18:03  | Notificada            | VERDE    | 25/01/2023            | Procede    | Felicitación | Ordinario    |
| JALISCO                            | JCSSA013301        | CENTRO DE ATENCION PRIMARIA EN ADICCIONES<br>NUEVA VIDA LAGOS DE MORENO     | 622851 | 31/01/2023 11:54  | Capturada             | ROJO     | 04/01/2023            | Procede    | Felicitación | Ordinario    |
| JALISCO                            | JCSSA013400        | CENTRO DE ATENCION PRIMARIA EN ADICCIONES<br>NUEVA VIDA AMECA               | 625242 | 10/02/2023 11:07  | Capturada             | ROJO     | 10/02/2023            | Procede    | Felicitación | Ordinario    |
| JALISCO                            | JCSSA013400        | CENTRO DE ATENCION PRIMARIA EN ADICCIONES<br>NUEVA VIDA AMECA               | 623087 | 01/02/2023 09:46  | Capturada             | ROJO     | 27/01/2023            | Procede    | Felicitación | Ordinario    |
| JALISCO                            | JCSSA013716        | CENTRO DE SALUD CIUDAD GUZMÁN II                                            | 627284 | 27/02/2023 21:50  | Notificada            | VERDE    | 22/02/2023            | Procede    | Felicitación | Ordinario    |
| JALISCO                            | JCSMM000015        | UNIDAD DE URGENCIAS CRUZ VERDE NORTE                                        | 623802 | 04/02/2023 19:56  | Capturada             | ROJO     | 04/01/2023            | Procede    | Felicitación | Ordinario    |
| JALISCO                            | JCSSA013581        | CENTRO INTEGRAL DE SALUD MENTAL COLOTLÁN                                    | 620906 | 20/01/2023 09:03  | Notificada            | VERDE    | 05/01/2023            | Procede    | Felicitación | Ordinario    |
| JALISCO                            | JCSSA013581        | CENTRO INTEGRAL DE SALUD MENTAL COLOTLÁN                                    | 623419 | 02/02/2023 11:37  | Notificada            | VERDE    | 26/01/2023            | Procede    | Felicitación | Ordinario    |
| JALISCO                            | JCSSA002200        | INSTITUTO JALISCIENSE DE CIRUGIA<br>RECONSTRUCTIVA DR. JOSE GUERRERO SANTOS | 620846 | 20/01/2023 07:36  | Resuelta              | VERDE    | 04/01/2023            | Procede    | Felicitación | Ordinario    |
| JALISCO                            | JCSMM000032        | UNIDAD DE URGENCIAS CRUZ VERDE SUR                                          | 622660 | 28/01/2023 18:15  | Capturada             | ROJO     | 17/01/2023            | Procede    | Queja        | Ordinario    |
| JALISCO                            | JCSSA005531        | CENTRO DE SALUD TEOCUITATLAN                                                | 622502 | 27/01/2023 12:39  | Notificada            | VERDE    | 27/01/2023            | Procede    | Felicitación | Ordinario    |
| simplificadoE                      | F (+)              | CENTRO DE ATENCION PRIMARIA EN ADICCIONES                                   | C402C4 | 05/04/2022 42:00  | C                     | 0010     | 00/04/0000            | Decode     | managa ang   | 0.41         |

SS Secretaría de Salud

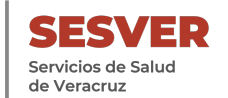

# **Reporte Detallado.**

VERACRUZ

|                       | D sistema unif            | ICADO DE GESTIÓN                    |        |                    |                       |          |                          |                   |            |           |
|-----------------------|---------------------------|-------------------------------------|--------|--------------------|-----------------------|----------|--------------------------|-------------------|------------|-----------|
|                       |                           |                                     |        |                    |                       |          |                          |                   |            |           |
| Reporte Detallado     |                           |                                     |        |                    |                       |          |                          |                   |            |           |
| Entidad Federativa :  | DISTRITO FEDERAL          |                                     |        |                    |                       |          |                          |                   |            |           |
| Unidad de Salud :     | Todas las unidades        |                                     |        |                    |                       |          |                          |                   |            |           |
| Rango de fechas :     | 04/04/2023 al 19/         | 05/2023                             |        |                    |                       |          |                          |                   |            |           |
| Fecha de generación : | 22/05/2023, 12:46:        | 35                                  |        |                    |                       |          |                          |                   |            |           |
| Nombre de quien gene  | era el reporte: Claudia S | Serrano Tornel                      |        |                    | <b>-</b>              |          |                          |                   |            |           |
| Entidad Federativa    | CLUES                     | Nombre del Establecimiento de Salud | Folio  | Fecha de Registro  | Estatus en el Sistema | Sematoro | Fecha de la<br>Solicitud | Fecha de Atención | Validación | Motivo    |
| DISTRITO FEDERAL      | DFSSA003541               | HOSPITAL PEDIÁTRICO LEGARIA         | 636147 | 06/04/2023 12:17   | Capturada             | AMARILLO | 06/04/2023               | 06/04/2023        | Procede    | No Aplica |
| DISTRITO FEDERAL      | DFSSA003541               | HOSPITAL PEDIÁTRICO LEGARIA         | 636150 | 06/04/2023 12:29   | Capturada             | AMARILLO | 06/04/2023               | 06/04/2023        | Procede    | No Aplica |
| DISTRITO FEDERAL      | DFSSA000461               | C.S.T-II AJUSCO                     | 636281 | 11/04/2023 14:15   | Capturada             | AMARILLO | 10/04/2023               | 10/04/2023        | Procede    | No Aplica |
| DISTRITO FEDERAL      | DFSSA000234               | C.S.T-II TEZOZOMOC                  | 636437 | 14/04/2023 11:47   | Notificada            | VERDE    | 14/04/2023               | 14/04/2023        | Procede    | No Aplica |
| DISTRITO FEDERAL      | DFSSA000461               | C.S.T-II AJUSCO                     | 639641 | 25/04/2023 09:33   | Capturada             | AMARILLO | 24/04/2023               | 24/04/2023        | Procede    | No Aplica |
| DISTRITO FEDERAL      | DFSSA000461               | C.S.T-II AJUSCO                     | 639717 | 25/04/2023 10:42   | Capturada             | AMARILLO | 24/04/2023               | 24/04/2023        | Procede    | No Aplica |
| DISTRITO FEDERAL      | DFSSA003710               | HOSPITAL PEDIÁTRICO MOCTEZUMA       | 640354 | 26/04/2023 10:48   | Capturada             | AMARILLO | 18/04/2023               | 18/04/2023        | Procede    | No Aplica |
| DISTRITO FEDERAL      | DFSSA003710               | HOSPITAL PEDIÁTRICO MOCTEZUMA       | 640382 | 2 26/04/2023 11:03 | Capturada             | AMARILLO | 05/04/2023               | 05/04/2023        | Procede    | No Aplica |
| DISTRITO FEDERAL      | DFSSA003710               | HOSPITAL PEDIÁTRICO MOCTEZUMA       | 640396 | 8 26/04/2023 11:10 | Capturada             | AMARILLO | 10/04/2023               | 10/04/2023        | Procede    | No Aplica |
| DISTRITO FEDERAL      | DFSSA003710               | HOSPITAL PEDIÁTRICO MOCTEZUMA       | 640404 | 26/04/2023 11:15   | Capturada             | AMARILLO | 11/04/2023               | 11/04/2023        | Procede    | No Aplica |
| DISTRITO FEDERAL      | DFSSA003710               | HOSPITAL PEDIÁTRICO MOCTEZUMA       | 640417 | 26/04/2023 11:24   | Capturada             | AMARILLO | 11/04/2023               | 11/04/2023        | Procede    | No Aplica |
| DISTRITO FEDERAL      | DFSSA003710               | HOSPITAL PEDIÁTRICO MOCTEZUMA       | 640425 | 26/04/2023 11:31   | Capturada             | AMARILLO | 12/04/2023               | 12/04/2023        | Procede    | No Aplica |
| DISTRITO FEDERAL      | DFSSA003710               | HOSPITAL PEDIÁTRICO MOCTEZUMA       | 640430 | 26/04/2023 11:34   | Capturada             | AMARILLO | 14/04/2023               | 14/04/2023        | Procede    | No Aplica |
| DISTRITO FEDERAL      | DFSSA000275               | C.S.T-III DR. GALO SOBERÓN Y PARRA  | 640796 | 8 27/04/2023 10:20 | Notificada            | VERDE    | 05/04/2023               | 05/04/2023        | Procede    | No Aplica |

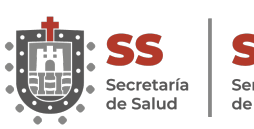

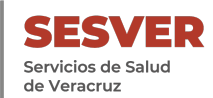

# Reporte Ejecutivo.

| tidad Federativa :                | JALISCO                         |                                 |                 |                 |                               |         |            |
|-----------------------------------|---------------------------------|---------------------------------|-----------------|-----------------|-------------------------------|---------|------------|
| idad de Salud :                   | Todas la unid                   | ades                            |                 |                 |                               |         |            |
| ngo de fechas :                   | 02/01/2023                      | al                              | 22/05/2023      |                 |                               |         |            |
| cha de                            |                                 |                                 | 23/             | /05/2023, 11:09 | :24                           |         |            |
| mbre de quien<br>nera el reporte: | Claudia Serra                   | no Tornel                       |                 |                 |                               |         |            |
|                                   |                                 |                                 | Reporte Ejec    | utivo           |                               |         |            |
| ESTATUS                           | QUEJAS<br>MENORES DE<br>90 DIAS | QUEJAS<br>MAYORES DE<br>90 DIAS | SUGERENCIA<br>S | FELICITACIONES  | SOLICITUDE<br>S DE<br>GESTION | TOTAL   | Porcentaje |
| Capturada                         | 96                              | 43                              | 14              | 172             | 7                             | 332     | 62.5 %     |
| Investigación                     | 5                               | 4                               | 1               | 2               | 0                             | 12      | 2.3 %      |
| Resuelta                          | 26                              | 0                               | 5               | 46              | 1                             | 78      | 14.7 %     |
| Notificada                        | 21                              | 0                               | 4               | 74              | 2                             | 101     | 19.0 %     |
| cciones de Mejora                 | 3                               | 0                               | 0               | 5               | 0                             | 8       | 1.5 %      |
| Total                             | 151                             | 47                              | 24              | 299             | 10                            | 531     | 100.0 %    |
| Porcentaje                        | 28.4 %                          | 8.9 %                           | 4.5 %           | 56.3 %          | 1.9 %                         | 100.0 % |            |
|                                   |                                 |                                 |                 |                 |                               |         |            |
|                                   |                                 |                                 |                 |                 |                               |         |            |
|                                   |                                 |                                 |                 |                 |                               |         |            |
|                                   |                                 |                                 |                 |                 |                               |         |            |
|                                   |                                 |                                 |                 |                 |                               |         |            |

2.00 VERACRUZ

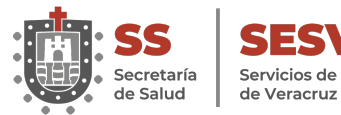

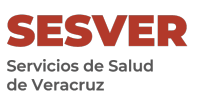

# Indicadores del SUG

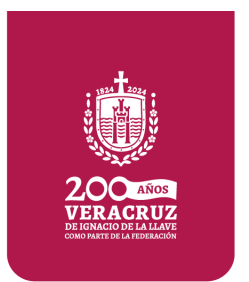

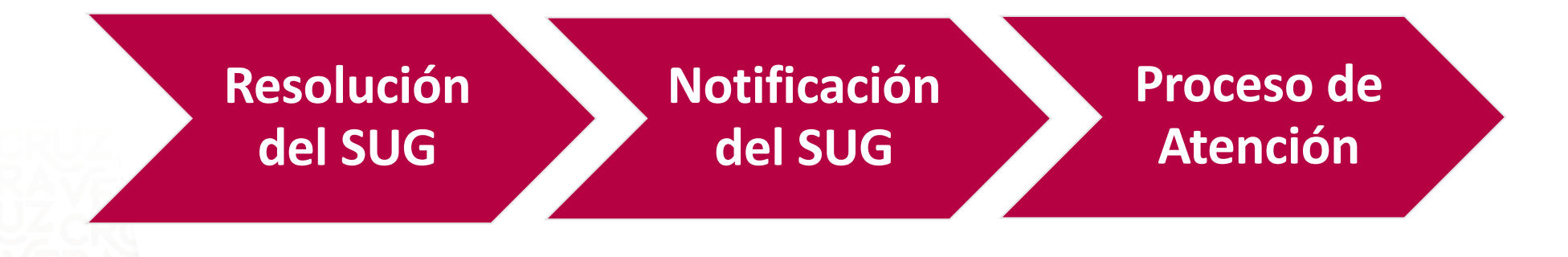

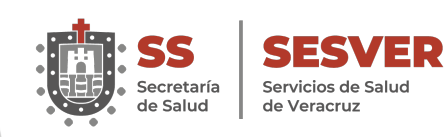

# Indicador de Resolución del SUG

**Fórmula:** (Número de solicitudes de Atención resueltas / Número total de atenciones recibidas a través del SUG) \* 100

| ESTATUS               | QUEJAS<br>MENORES DE<br>90 DÍAS. | QUEJAS<br>MAYORES<br>DE 90 DÍAS. | SUGERENCIAS | Felicitaciones | Solicitudes<br>de Gestión | TOTAL | %           |
|-----------------------|----------------------------------|----------------------------------|-------------|----------------|---------------------------|-------|-------------|
| Capturada             | 19                               | 45                               | 2           | 7              | 11                        | 84    | 30%         |
| Investigación         | 34                               | 23                               | 9           | 3              | 6                         | 75    | 27%         |
| Resuelta              | 10                               | 4                                | 5           | 19             | 2                         | 40    | 14%         |
| Notificada            | 2                                | 34                               | 3           | 15             | <sup>1</sup> 1            | 55    | <b>19</b> % |
| Acciones de<br>Mejora | 10                               | 8                                | 4           | 4              | 3                         | 29    | 10%         |
| Total                 | 75                               | 114                              | 23          | 48             | 23 <b>2</b>               | 283   |             |
| %                     | 27%                              | 40%                              | 8%          | 17%            | 8%                        |       |             |

2

Indicador de resolución SUG: ((40+55+29) / 283) \*100 =

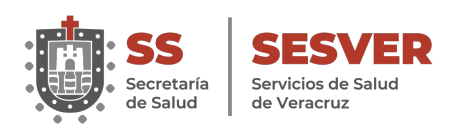

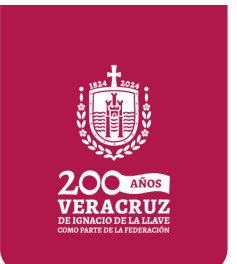

# Indicador de Notificación del SUG

**Fórmula:** (Número de solicitudes de Atención notificadas al Usuario / Número total de atenciones recibidas a través del SUG) \* 100

| ESTATUS               | QUEJAS<br>MENORES DE<br>90 DÍAS. | QUEJAS<br>MAYORES<br>DE 90 DÍAS. | SUGERENCIAS | Felicitaciones | Solicitudes<br>de Gestión | TOTAL | %           |
|-----------------------|----------------------------------|----------------------------------|-------------|----------------|---------------------------|-------|-------------|
| Capturada             | 19                               | 45                               | 2           | 7              | 11                        | 84    | 30%         |
| Investigación         | 34                               | 23                               | 9           | 3              | 6 <b>2</b>                | 75    | <b>27</b> % |
| Resuelta              | 10                               | 4                                | 5           | 19             | 2                         | 40    | 14%         |
| Notificada            | 2                                | 34                               | 3           | 15             | 1                         | 55    | L 19%       |
| Acciones de<br>Mejora | 10                               | 8                                | 4           | 4              | 3                         | 29    | 10%         |
| Total                 | 75                               | 114                              | 23          | 48             | 23                        | 283   |             |
| %                     | 27%                              | 40%                              | 8%          | 17%            | 8%                        |       |             |

### Indicador de resolución SUG: ((55+29) / (40+55+29)) \*100 =

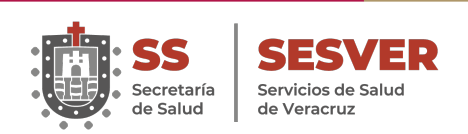

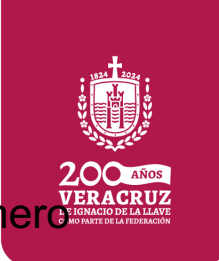

# **Proceso de Atención:**

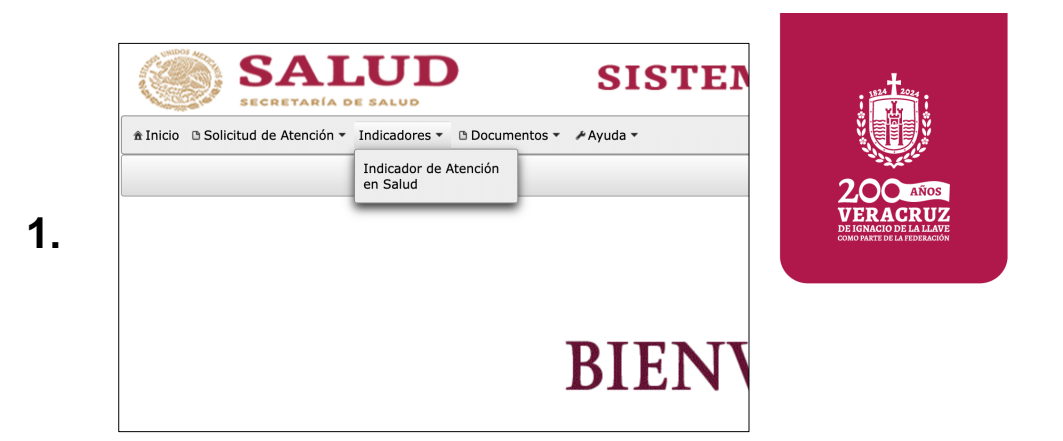

Indicador del número de consultas otorgadas en el mes inmediato anterior.

55

Secretaría de Salud

| gistro de Atenciones |   | ۷.                    |                       |           |
|----------------------|---|-----------------------|-----------------------|-----------|
| Unidad de Salud:     |   | Número de consultas : | Periodo :             |           |
| Selecciona la Unidad | • |                       | Selecciona el periodo |           |
| Regresar             |   |                       |                       | ₽ Guardar |

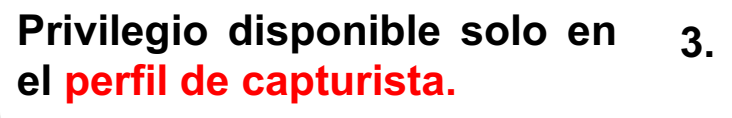

SESVER

Servicios de Salud

de Veracruz

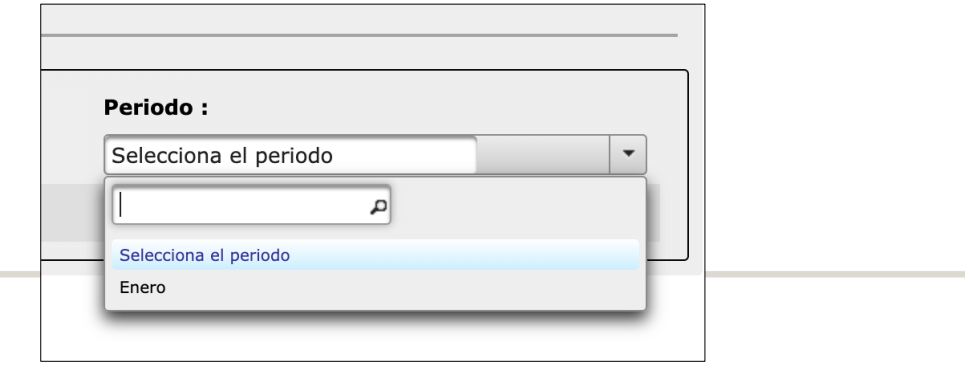

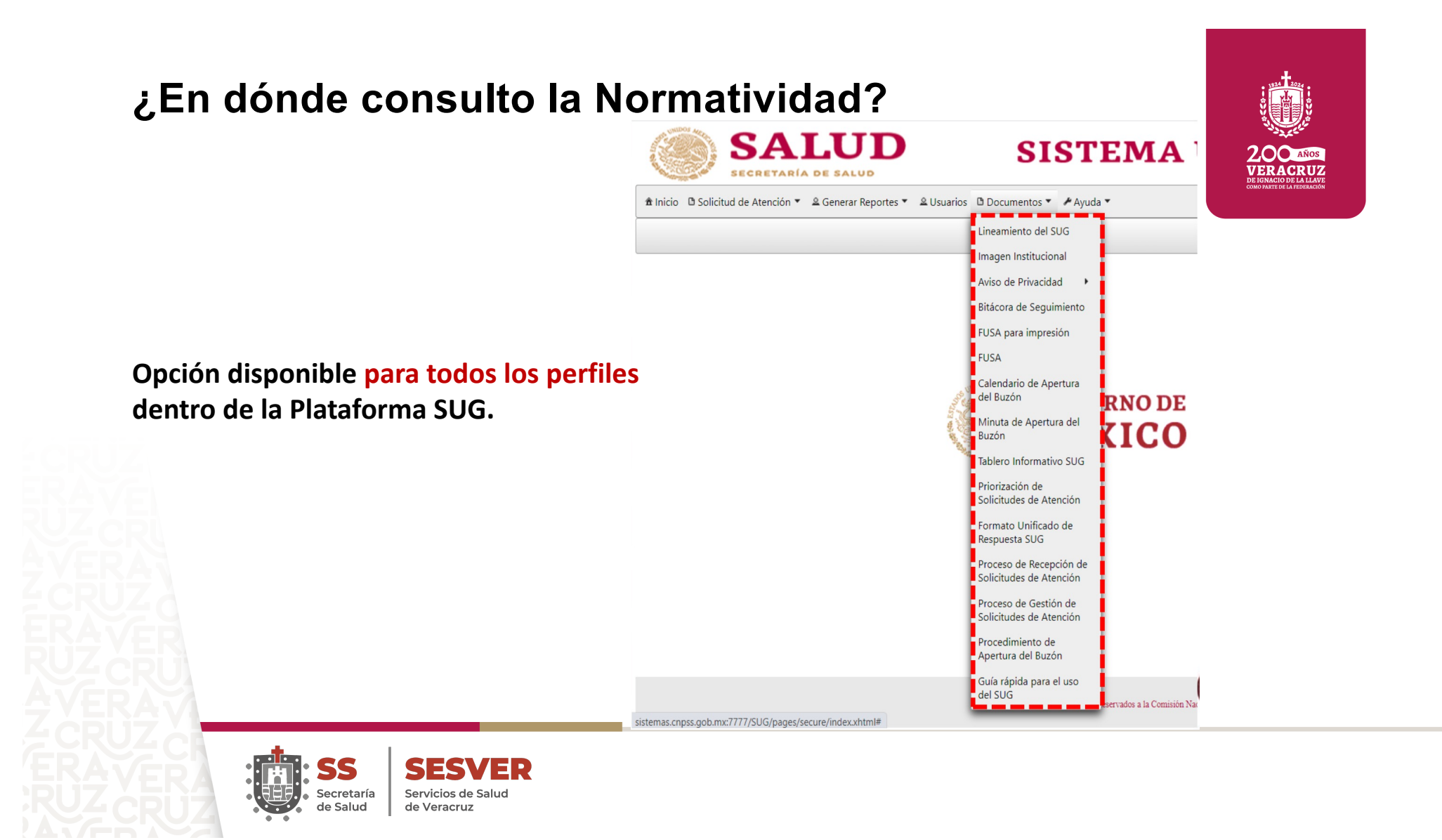

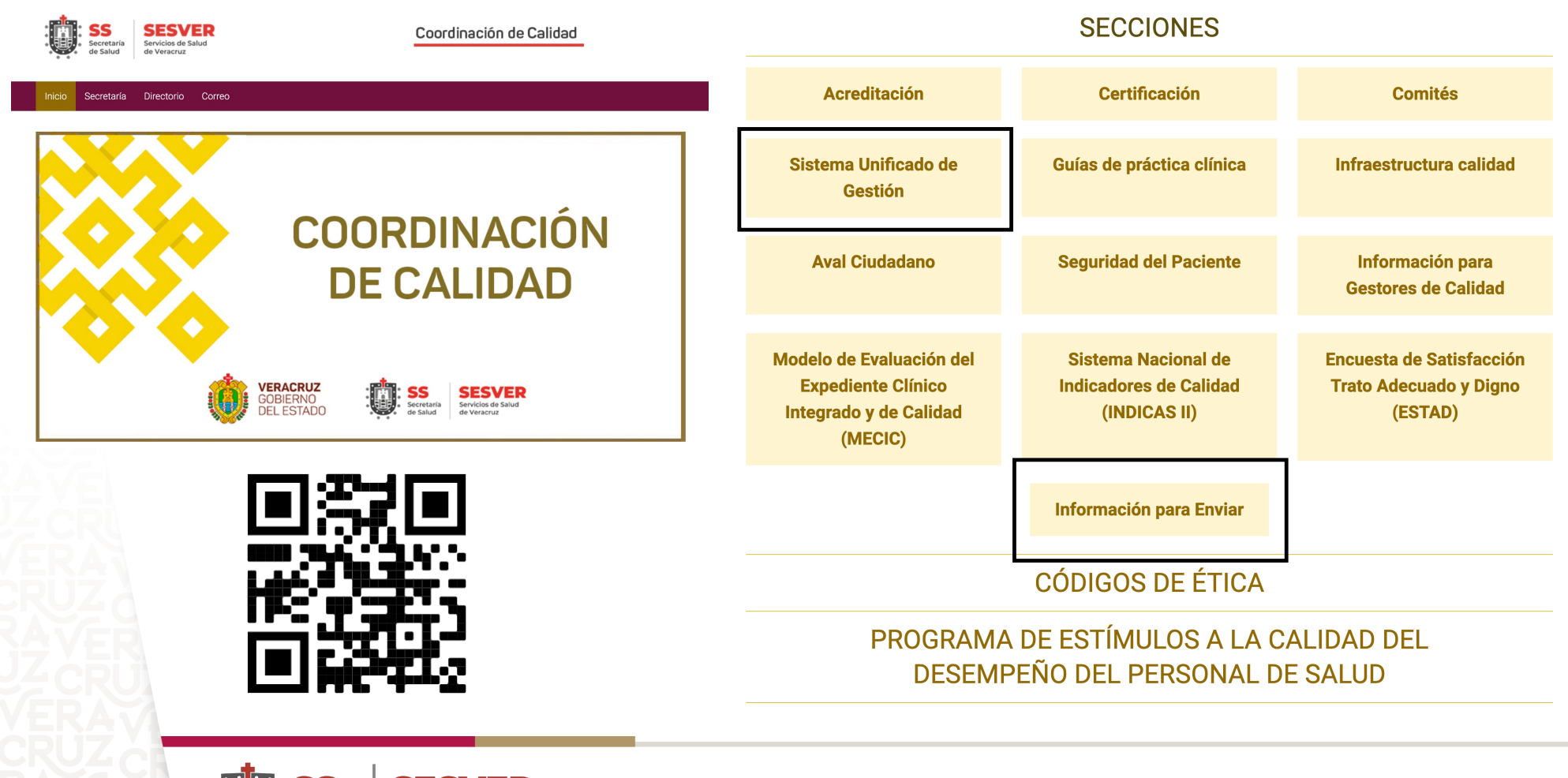

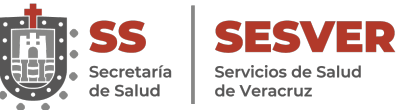

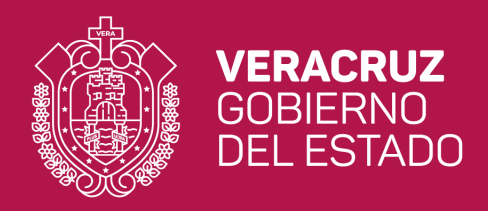

# **jGRACIAS!**

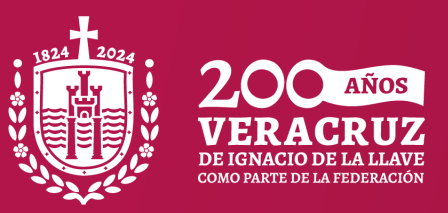

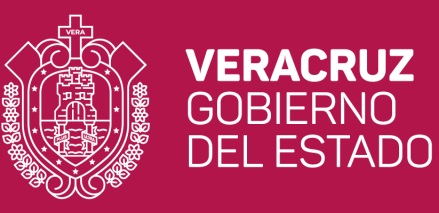

L.E. María Fátima Godínez Beristáin E-mail: <u>sugveracruz@gmail.com</u> <u>https://www.ssaver.gob.mx/ccs/</u>

### Coordinación de Calidad en Salud.

Xalapeños Ilustres No. 3, Zona Centro, C.P. 91000, Xalapa, Veracruz

Tel. (228) 819-9622

Correo Electrónico: ccalidadveracruz2020@gmail.com

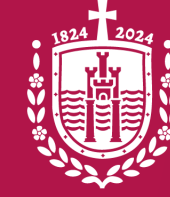

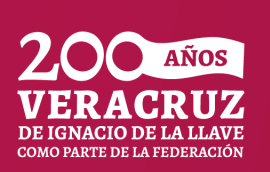